## PGV...-F200/-F200A...-B17-V1D

## Auflicht-Positioniersystem

Handbuch

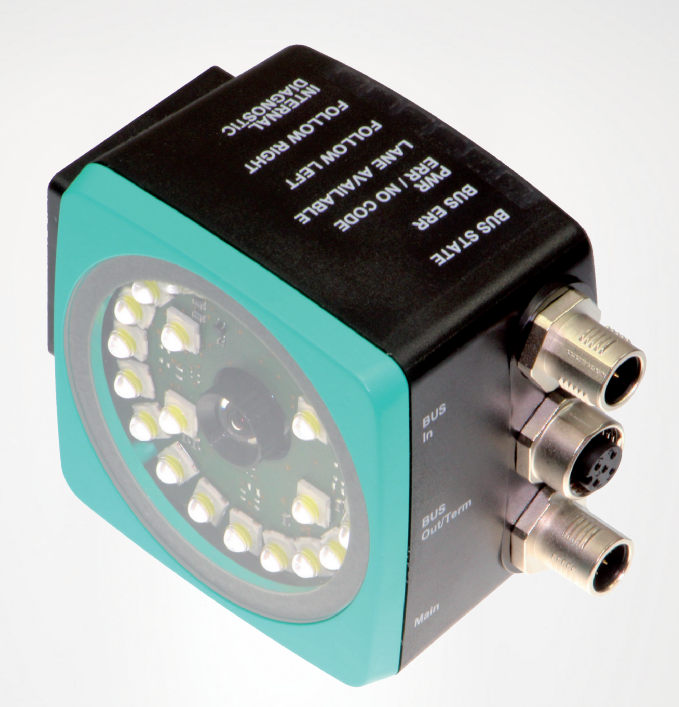

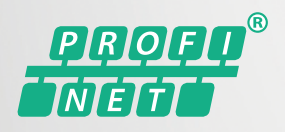

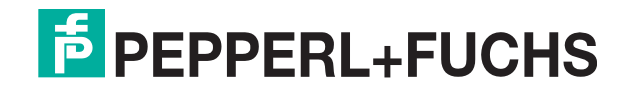

Your automation, our passion.

Es gelten die Allgemeinen Lieferbedingungen für Erzeugnisse und Leistungen der Elektroindustrie, herausgegeben vom Zentralverband Elektroindustrie (ZVEI) e. V. in ihrer neuesten Fassung sowie die Ergänzungsklausel: "Erweiterter Eigentumsvorbehalt".

#### Weltweit

Pepperl+Fuchs-Gruppe Lilienthalstr. 200 68307 Mannheim Deutschland Telefon: +49 621 776 - 0 E-Mail: info@de.pepperl-fuchs.com https://www.pepperl-fuchs.com

| 1 | Siche                                                                                                    | rheit                                                                                                    | 4                                                                                                    |
|---|----------------------------------------------------------------------------------------------------|----------------------------------------------------------------------------------------------------|----------------------------------------------------------------------------------------------------|
|   | 1.1<br>1.1.1<br>1.1.2<br>1.1.3<br>1.1.4<br>1.1.5<br>1.1.6                                                                                                    | Einleitung.<br>Inhalt des Dokuments.<br>Inhalt des Dokuments.<br>Inhalt des Dokuments.<br>Hersteller                                                                                                    | <b> 4</b><br>5<br>6<br>6<br>6<br>7                                                                                                    |
| 2 | Produ                                                                                                    | ktbeschreibung                                                                                                    | 8                                                                                                    |
|   | 2.1                                                                                                    | Einsatz und Anwendung                                                                                                    | 8                                                                                                    |
|   | 2.2                                                                                                    | LED-Anzeigen und Bedienelemente                                                                                                    | 10                                                                                                    |
|   | 2.3                                                                                                    | Zubehör                                                                                                    | 12                                                                                                    |
| 3 | Install                                                                                                    | ation                                                                                                    | 13                                                                                                    |
|   | 3.1                                                                                                    | Montage des Lesekopfes                                                                                                    | 13                                                                                                    |
|   | 3.2                                                                                                    | Montage des Farb- und des Codebands                                                                                                    | 15                                                                                                    |
|   | 3.3                                                                                                    | Elektrischer Anschluss                                                                                                    | 32                                                                                                    |
|   | 3.4                                                                                                    | Anschluss PROFINET                                                                                                    | 34                                                                                                    |
| Λ | Inbetr                                                                                                    | iebnahme                                                                                                    | 35                                                                                                    |
|   |                                                                                                    |                                                                                                    |                                                                                                    |
| 1 | 4.1                                                                                                    | Richtungsentscheidung                                                                                                    | 35                                                                                                    |
|   | 4.1<br>4.2                                                                                                    | Richtungsentscheidung<br>Projektierung mittels Gerätebeschreibung                                                                                                    | 35<br>38                                                                                                    |
| 5 | 4.1<br>4.2<br>Betrie                                                                                                    | Richtungsentscheidung<br>Projektierung mittels Gerätebeschreibung<br>b und Kommunikation                                                                                                    | 35<br>38<br>39                                                                                                    |
| 5 | 4.1<br>4.2<br>Betrie<br>5.1                                                                                                    | Richtungsentscheidung<br>Projektierung mittels Gerätebeschreibung<br>b und Kommunikation<br>Kommunikation über PROFINET                                                                                                    | 35<br>38<br><mark>39</mark><br>39                                                                                                    |
| 5 | 4.1<br>4.2<br>Betrie<br>5.1<br>5.1.1                                                                                                    | Richtungsentscheidung<br>Projektierung mittels Gerätebeschreibung<br>b und Kommunikation<br>Kommunikation über PROFINET                                                                                                    | 35<br>38<br>39<br>39<br>39                                                                                                    |
| 5 | 4.1<br>4.2<br>Betrie<br>5.1<br>5.1.1<br>5.1.2                                                                                                    | Richtungsentscheidung         Projektierung mittels Gerätebeschreibung         b und Kommunikation         Kommunikation über PROFINET         Allgemeines zur Kommunikation über PROFINET         PROFINET I/O-Schnittstelle         2 1                                                                                                    | 35<br>38<br>39<br>39<br>39<br>39<br>39                                                                                                    |
| 5 | 4.1<br>4.2<br>Betrie<br>5.1<br>5.1.1<br>5.1.2<br>5.1.3                                                                                                    | Richtungsentscheidung         Projektierung mittels Gerätebeschreibung         b und Kommunikation         Kommunikation über PROFINET         Allgemeines zur Kommunikation über PROFINET         PROFINET I/O-Schnittstelle         2.1         Identification & Maintenance (I&M) Daten         Projektierung mittels Gerätebeschreibung                                                                                                    | 35<br>38<br>39<br>39<br>39<br>39<br>39<br>38                                                                                                    |
| 5 | 4.1<br>4.2<br><b>Betrie</b><br>5.1<br>5.1.1<br>5.1.2<br>5.1.3<br>5.1.3<br>5.1.4                                                                                                    | Richtungsentscheidung         Projektierung mittels Gerätebeschreibung         b und Kommunikation         Kommunikation über PROFINET         Allgemeines zur Kommunikation über PROFINET         PROFINET I/O-Schnittstelle         2.1         Identification & Maintenance (I&M) Daten         Projektierung mittels Gerätebeschreibung         PROFINET-Adresse und Identifizierung eines Geräts                                                                                                    | 35<br>38<br>39<br>39<br>39<br>39<br>39<br>39<br>38<br>41                                                                                                    |
| 5 | 4.1<br>4.2<br>Betrie<br>5.1<br>5.1.1<br>5.1.2<br>5.1.3<br>5.1.4<br>5.1.5                                                                                                    | Richtungsentscheidung         Projektierung mittels Gerätebeschreibung         b und Kommunikation         Kommunikation über PROFINET         Allgemeines zur Kommunikation über PROFINET         PROFINET I/O-Schnittstelle         2.1       Identification & Maintenance (I&M) Daten         Projektierung mittels Gerätebeschreibung         PROFINET-Adresse und Identifizierung eines Geräts         PROFINET Module                                                                                                    | 35<br>38<br>39<br>39<br>39<br>39<br>39<br>39<br>39<br>38<br>41<br>42                                                                                                    |
| 5 | 4.1<br>4.2<br>Betrie<br>5.1<br>5.1.1<br>5.1.2<br>5.1.3<br>5.1.4<br>5.1.4<br>5.1.5<br>5.1.<br>5.1.                                                                                                    | Richtungsentscheidung.         Projektierung mittels Gerätebeschreibung.         b und Kommunikation         Kommunikation über PROFINET.         Allgemeines zur Kommunikation über PROFINET.         PROFINET I/O-Schnittstelle         2.1       Identification & Maintenance (I&M) Daten.         Projektierung mittels Gerätebeschreibung.         PROFINET-Adresse und Identifizierung eines Geräts.         PROFINET Module         5.1         Module mit Antworttelegramm         5.2                                                                                                    | 35<br>39<br>39                                                                                                    |
| 5 | 4.1<br>4.2<br>Betrie<br>5.1<br>5.1.1<br>5.1.2<br>5.1.3<br>5.1.4<br>5.1.4<br>5.1.5<br>5.1.<br>5.1.                                                                                                    | Richtungsentscheidung.         Projektierung mittels Gerätebeschreibung.         b und Kommunikation         Kommunikation über PROFINET.         Allgemeines zur Kommunikation über PROFINET.         PROFINET I/O-Schnittstelle         2.1       Identification & Maintenance (I&M) Daten.         Projektierung mittels Gerätebeschreibung.         PROFINET-Adresse und Identifizierung eines Geräts.         PROFINET Module.         5.1       Module mit Antworttelegramm.         5.2       Module mit Eingangsdaten         5.3       Globale Primärdaten                                                                                      | 35<br>39<br>39                                                                                                 |
| 5 | 4.1<br>4.2<br>Betrie<br>5.1<br>5.1.1<br>5.1.2<br>5.1.3<br>5.1.4<br>5.1.5<br>5.1.<br>5.1.<br>5.1.<br>5.1.2<br>5.1.3<br>5.1.4<br>5.1.5<br>5.1.2<br>5.1.2<br>5.1.3<br>5.1.4<br>5.1.5<br>5.1.1<br>5.1.2<br>5.1.1<br>5.1.2<br>5.1.3<br>5.1.4<br>5.1.5<br>5.1.2<br>5.1.1<br>5.1.5<br>5.1.2<br>5.1.3<br>5.1.4<br>5.1.5<br>5.1.5<br>5.5<br>5 | Richtungsentscheidung         Projektierung mittels Gerätebeschreibung         b und Kommunikation         Kommunikation über PROFINET         Allgemeines zur Kommunikation über PROFINET         PROFINET I/O-Schnittstelle         2.1       Identification & Maintenance (I&M) Daten         Projektierung mittels Gerätebeschreibung         PROFINET-Adresse und Identifizierung eines Geräts         PROFINET Module         5.1       Module mit Antworttelegramm         5.2       Module mit Eingangsdaten         5.3       Globale Primärdaten         Betrieb mit Steuercodes                                                               | 35<br>38<br>39<br>39<br>31<br>31<br>31 |
| 5 | 4.1<br>4.2<br>Betrie<br>5.1<br>5.1.1<br>5.1.2<br>5.1.3<br>5.1.4<br>5.1.5<br>5.1.<br>5.1.<br>5.1.<br>5.1.<br>5.1.<br>5.                                                                                                    | Richtungsentscheidung         Projektierung mittels Gerätebeschreibung         b und Kommunikation         Kommunikation über PROFINET         Allgemeines zur Kommunikation über PROFINET         PROFINET I/O-Schnittstelle         2.1       Identification & Maintenance (I&M) Daten         Projektierung mittels Gerätebeschreibung         PROFINET-Adresse und Identifizierung eines Geräts         PROFINET Module         5.1       Module mit Antworttelegramm         5.2       Module mit Eingangsdaten         5.3       Globale Primärdaten         Betrieb mit Steuercodes       Betrieb mit Reparaturband                               | 35<br>39<br>39<br>38<br>41<br>51<br>52<br>53<br>54                                                                                                    |
| 5 | 4.1<br>4.2<br>Betrie<br>5.1<br>5.1.1<br>5.1.2<br>5.1.3<br>5.1.4<br>5.1.5<br>5.1.<br>5.1.<br>5.1.<br>5.1.<br>5.1.<br>5.                                                                                                    | Richtungsentscheidung         Projektierung mittels Gerätebeschreibung         b und Kommunikation         b und Kommunikation         Kommunikation über PROFINET         Allgemeines zur Kommunikation über PROFINET         PROFINET I/O-Schnittstelle         2.1       Identification & Maintenance (I&M) Daten         Projektierung mittels Gerätebeschreibung         PROFINET-Adresse und Identifizierung eines Geräts         PROFINET Module         5.1       Module mit Antworttelegramm         5.2       Module mit Eingangsdaten         5.3       Globale Primärdaten         Betrieb mit Steuercodes         Betrieb mit Reparaturband | 35<br>39<br>39<br>38<br>41<br>51<br>52<br>53<br>54                                                                                                    |

## 1 Sicherheit

## 1.1 Einleitung

#### 1.1.1 Inhalt des Dokuments

Dieses Dokument beinhaltet Informationen, die Sie für den Einsatz Ihres Produkts in den zutreffenden Phasen des Produktlebenszyklus benötigen. Dazu können zählen:

- Produktidentifizierung
- Lieferung, Transport und Lagerung
- Montage und Installation
- Inbetriebnahme und Betrieb
- Instandhaltung und Reparatur
- Störungsbeseitigung
- Demontage
- Entsorgung

# i

#### Hinweis!

Dieses Dokument ersetzt nicht die Betriebsanleitung.

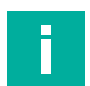

#### Hinweis!

Entnehmen Sie die vollständigen Informationen zum Produkt der Betriebsanleitung und der weiteren Dokumentation im Internet unter www.pepperl-fuchs.com.

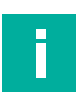

#### Hinweis!

Sie finden spezifische Geräteinformationen wie z. B. das Baujahr, indem Sie den QR-Code auf dem Gerät scannen. Alternativ geben Sie die Seriennummer in der Seriennummernsuche unter www.pepperl-fuchs.com ein.

Die Dokumentation besteht aus folgenden Teilen:

- Vorliegendes Dokument
- Betriebsanleitung
- Datenblatt

Zusätzlich kann die Dokumentation aus folgenden Teilen bestehen, falls zutreffend:

- EU-Baumusterpr
  üfbescheinigung
- EU-Konformitätserklärung
- Konformitätsbescheinigung
- Zertifikate
- Control Drawings
- Handbuch funktionale Sicherheit
- Weitere Dokumente

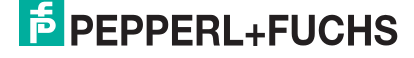

#### 1.1.2 Inhalt des Dokuments

Dieses Dokument beinhaltet Informationen, die Sie für den Einsatz Ihres Produkts in den zutreffenden Phasen des Produktlebenszyklus benötigen. Dazu können zählen:

- Produktidentifizierung
- Lieferung, Transport und Lagerung
- Montage und Installation
- Inbetriebnahme und Betrieb
- Instandhaltung und Reparatur
- Störungsbeseitigung
- Demontage
- Entsorgung

#### Hinweis!

Entnehmen Sie die vollständigen Informationen zum Produkt der weiteren Dokumentation im Internet unter www.pepperl-fuchs.com.

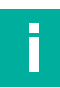

i

#### Hinweis!

Sie finden spezifische Geräteinformationen wie z. B. das Baujahr, indem Sie den QR-Code auf dem Gerät scannen. Alternativ geben Sie die Seriennummer in der Seriennummernsuche unter www.pepperl-fuchs.com ein.

Die Dokumentation besteht aus folgenden Teilen:

- vorliegendes Dokument
- Datenblatt

Zusätzlich kann die Dokumentation aus folgenden Teilen bestehen, falls zutreffend:

- EU-Baumusterprüfbescheinigung
- EU-Konformitätserklärung
- Konformitätsbescheinigung
- Zertifikate
- Control Drawings
- Betriebsanleitung
- Handbuch funktionale Sicherheit
- weitere Dokumente

#### 1.1.3 Inhalt des Dokuments

Dieses Dokument beinhaltet Informationen, die Sie für den Einsatz Ihres Produkts in den zutreffenden Phasen des Produktlebenszyklus benötigen. Dazu können zählen:

- Produktidentifizierung
- Lieferung, Transport und Lagerung
- Montage und Installation
- Inbetriebnahme und Betrieb
- Instandhaltung und Reparatur
- Störungsbeseitigung
- Demontage
- Entsorgung

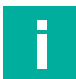

#### Hinweis!

Dieses Dokument ersetzt nicht die Betriebsanleitung.

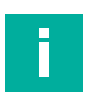

#### Hinweis!

Entnehmen Sie die vollständigen Informationen zum Produkt der Betriebsanleitung und der weiteren Dokumentation im Internet unter www.pepperl-fuchs.com.

| _ |  |
|---|--|
| _ |  |
|   |  |
|   |  |

#### Hinweis!

Sie finden spezifische Geräteinformationen wie z. B. das Baujahr, indem Sie den QR-Code auf dem Gerät scannen. Alternativ geben Sie die Seriennummer in der Seriennummernsuche unter www.pepperl-fuchs.com ein.

Die Dokumentation besteht aus folgenden Teilen:

- Vorliegendes Dokument
- Handbuch
- Betriebsanleitung
- Datenblatt

Zusätzlich kann die Dokumentation aus folgenden Teilen bestehen, falls zutreffend:

- EU-Baumusterpr
  üfbescheinigung
- EU-Konformitätserklärung
- Konformitätsbescheinigung
- Zertifikate
- Control Drawings
- Handbuch funktionale Sicherheit
- Weitere Dokumente

#### 1.1.4 Hersteller

Pepperl+Fuchs-Gruppe Lilienthalstraße 200, 68307 Mannheim, Deutschland Internet: www.pepperl-fuchs.com

#### 1.1.5 Zielgruppe, Personal

Die Verantwortung hinsichtlich Planung, Montage, Inbetriebnahme, Betrieb, Instandhaltung und Demontage liegt beim Anlagenbetreiber.

Nur Fachpersonal darf die Montage, Inbetriebnahme, Betrieb, Instandhaltung und Demontage des Produkts durchführen. Das Fachpersonal muss die Betriebsanleitung und die weitere Dokumentation gelesen und verstanden haben.

Machen Sie sich vor Verwendung mit dem Gerät vertraut. Lesen Sie das Dokument sorgfältig.

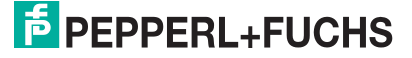

#### 1.1.6 Verwendete Symbole

Dieses Dokument enthält Symbole zur Kennzeichnung von Warnhinweisen und von informativen Hinweisen.

#### Warnhinweise

Sie finden Warnhinweise immer dann, wenn von Ihren Handlungen Gefahren ausgehen können. Beachten Sie unbedingt diese Warnhinweise zu Ihrer persönlichen Sicherheit sowie zur Vermeidung von Sachschäden.

Je nach Risikostufe werden die Warnhinweise in absteigender Reihenfolge wie folgt dargestellt:

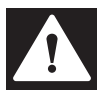

#### Gefahr!

Dieses Symbol warnt Sie vor einer unmittelbar drohenden Gefahr.

Falls Sie diesen Warnhinweis nicht beachten, drohen Personenschäden bis hin zum Tod.

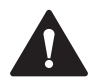

#### Warnung!

Dieses Symbol warnt Sie vor einer möglichen Störung oder Gefahr.

Falls Sie diesen Warnhinweis nicht beachten, können Personenschäden oder schwerste Sachschäden drohen.

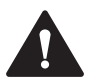

#### Vorsicht!

Dieses Symbol warnt Sie vor einer möglichen Störung.

Falls Sie diesen Warnhinweis nicht beachten, können das Produkt oder daran angeschlossene Systeme und Anlagen gestört werden oder vollständig ausfallen.

#### **Informative Hinweise**

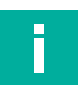

#### Hinweis!

Dieses Symbol macht auf eine wichtige Information aufmerksam.

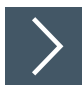

#### Handlungsanweisung

1. Dieses Symbol markiert eine Handlungsanweisung. Sie werden zu einer Handlung oder Handlungsfolge aufgefordert.

## 2 Produktbeschreibung

## 2.1 Einsatz und Anwendung

#### Bestimmungsgemäße Verwendung

Dieses Gerät stellt zusammen mit einem auf dem Boden aufgeklebten Farbband, Codebändern und Tags mit aufgedruckten DataMatrix-Codes ein hochauflösendes Spurverfolgungsund Positioniersystem dar. Es kann überall dort eingesetzt werden, wo fahrerlosen Transportsystemen (FTS) die genaue Positionierung an markanten Positionen entlang einer vorgegebenen Spur ermöglicht werden soll.

Der Lesekopf ist Teil des Positioniersystems im Auflichtverfahren von Pepperl+Fuchs. Er besteht unter anderem aus einem Kameramodul und einer integrierten Beleuchtungseinheit. Damit erfasst der Lesekopf ein auf dem Boden aufgeklebtes Farbband oder eine aufgemalte Farbspur zur Spurverfolgung. Zur Navigation innerhalb eines Rasters erkennt der Lesekopf Data-Matrix-Tags. Der Lesekopf erkennt ebenfalls Steuercodes und Positionsmarken, welche in Form von Data-Matrix-Codes auf einem selbstklebenden Codeband aufgedruckt sind. Data-Matrix-Codebänder und Data-Matrix-Tags haben Vorrang vor Farbbändern bzw. Farbspuren.

Die Montage des DataMatrix-Codebands erfolgt stationär anstelle des Farbbands oder parallel dazu. Der Lesekopf befindet sich an einem fahrerlosen Transportsystem (FTS) und leitet dieses entlang des Farbbands.

#### Hinweis!

#### Priorität

DataMatrix-Codebänder und Data-Matrix-Tags haben Vorrang vor Farbbändern bzw. Farbspuren.

Wenn der Lesekopf ein DataMatrix-Codeband oder Data-Matrix-Tags im Sichtfeld erkennt, werden Farbbänder bzw. Farbspuren im Sichtfeld ignoriert.

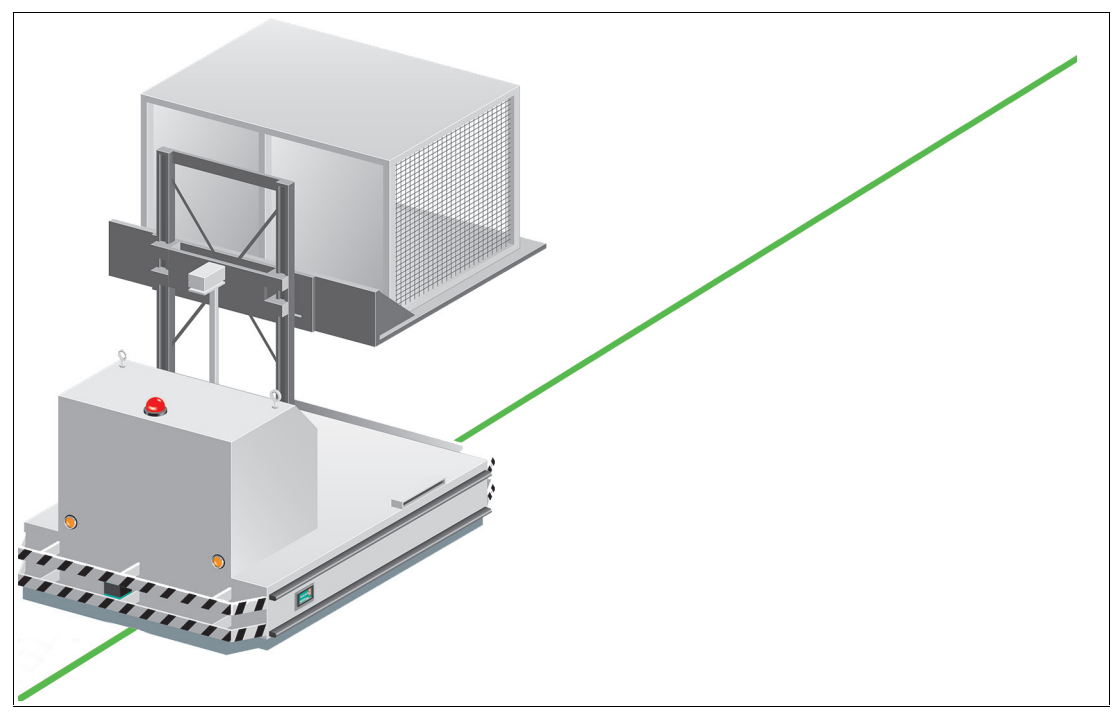

Abbildung 2.1 Fahrerloses Transportsystem mit grünem Farbband

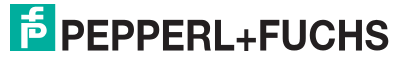

8

#### **Tag-Modus**

Neben der Spurverfolgung können Sie den Lesekopf im Tag-Modus betreiben. Dabei erkennt der Lesekopf Data-Matrix-Tags, die typischerweise in einem Raster auf dem Boden aufgeklebt sind. Die einzelnen Data-Matrix-Tags sind durchnummeriert und enthalten Positionsinformationen. Der Lesekopf meldet die Positionn des FTS in Bezug auf den Nullpunkt des Data-Matrix-Tags an die Steuerung weiter.

Der Tag-Modus ermöglicht dem FTS, sich in einem beliebig großem Raster zu bewegen, ohne die Verfahrwege mit Spurbändern zu markieren.

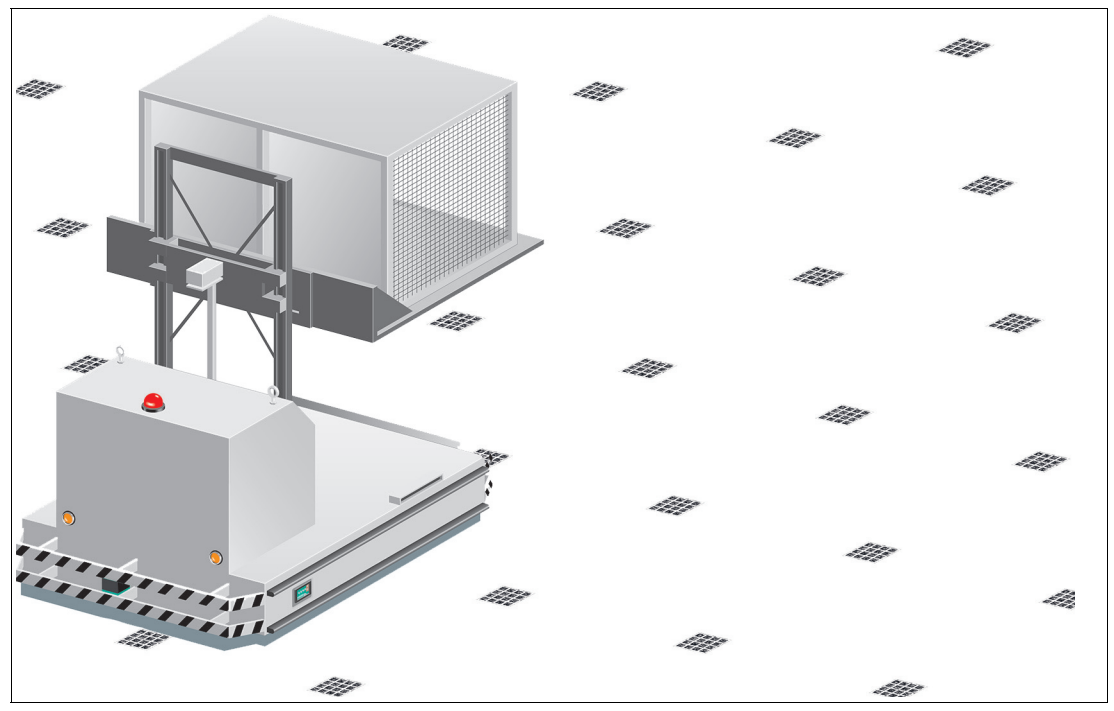

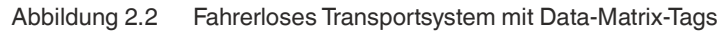

Der Lesekopf wechselt selbstständig zwischen dem Tag-Modus und der Spurverfolgung. Dadurch kann ein Transportsystem aus einem Data-Matrix-Tag-Raster über eine Farb- oder Data-Matrix-Spur in ein weiteres Data-Matrix-Tag-Raster geführt werden.

Durch seine umfassende und einfache Parametrierfähigkeit und durch die konfigurierbaren Ein- und Ausgänge kann der Lesekopf optimal an die jeweilige Anwendung angepasst werden.

## 2.2 LED-Anzeigen und Bedienelemente

Der Lesekopf PGV... ist zur optischen Funktionskontrolle und zur schnellen Diagnose mit 7 Anzeige-LEDs ausgestattet. Für die Aktivierung des Parametriermodus verfügt der Lesekopf über 2 Tasten an der Geräterückseite. Taster 1 ist mit ADJUST und Taster 2 mit CONFIG beschriftet.

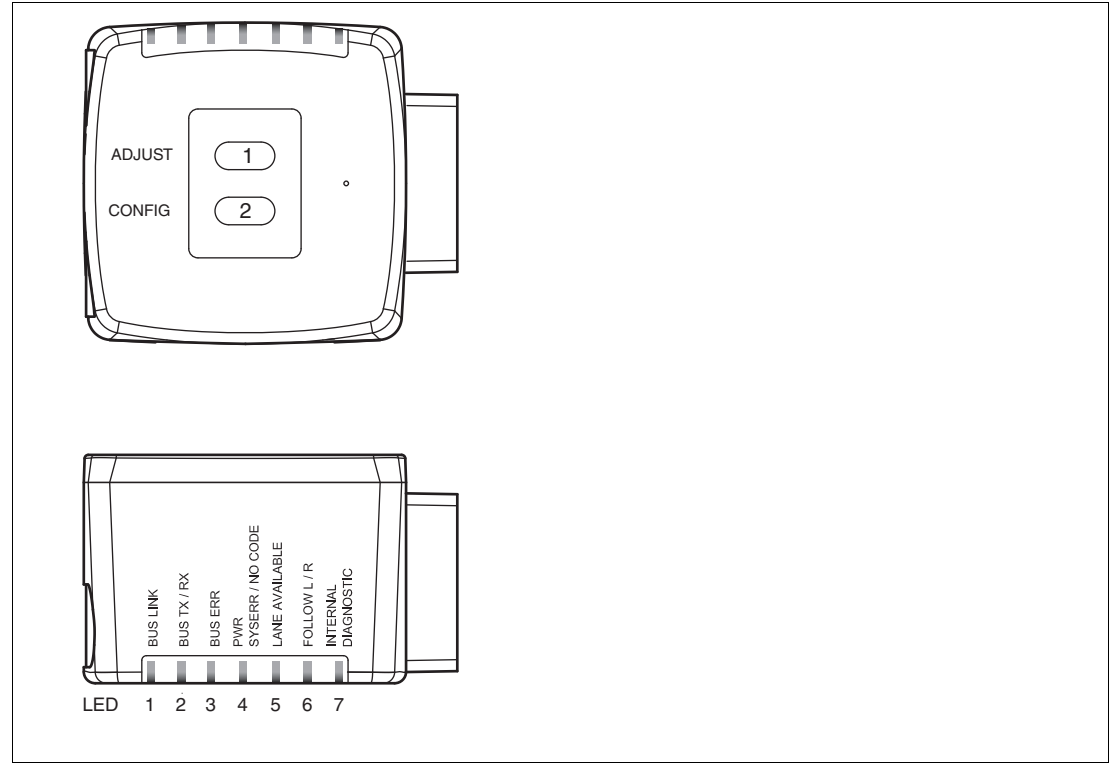

Abbildung 2.3

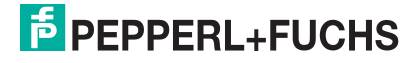

| LED   | [#1]<br>BUS STATE | [#2]<br>BUS ERR | [#3]<br>PWR<br>ERR / NO CODE | [#4]<br>LANE AVAILABLE | [#5]<br>FOLLOW LEFT | [#6]<br>FOLLOW RIGHT | [#7]<br>INTERNAL DIAGNOSTIC |                                                                                                    |
|-------|-------------------|-----------------|------------------------------|------------------------|---------------------|----------------------|-----------------------------|----------------------------------------------------------------------------------------------------|
| Farbe | gelb              | rot             | grün/rot                     | gelb                   | gelb                | gelb                 | rot/<br>grün/<br>gelb       | Beschreibung                                                                                          |
|       | x <sup>1</sup>    | х               | blinkt rot                   | x                      | х                   | х                    | х                           | Codeband außerhalb des Lesebereichs $f_{blink} = 2 Hz$                                                |
|       | х                 | х               | leuchtet<br>rot              | х                      | х                   | х                    | х                           | Systemfehler <sup>2</sup>                                                                             |
|       | х                 | х               | leuchtet<br>grün             | х                      | х                   | х                    | х                           | Codeband erkannt,<br>absolute Position<br>vorhanden                                                   |
|       | Х                 | Х               | х                            | leuchtet               | х                   | Х                    | Х                           | Farbband erkannt                                                                                      |
|       | х                 | х               | х                            | aus                    | х                   | х                    | х                           | Farbband ausserhalb des<br>Lesebereichs                                                               |
|       | х                 | х               | х                            | х                      | aus                 | aus                  | х                           | Keine Richtungsauswahl aktiviert                                                                      |
|       | х                 | х               | х                            | х                      | leuchtet            | aus                  | Х                           | "Linker Spur folgen"<br>aktiviert                                                                     |
| pu:   | х                 | х               | Х                            | х                      | aus                 | leuchtet             | х                           | "Rechter Spur folgen"<br>aktiviert                                                                    |
| usta  | х                 | Х               | Х                            | х                      | leuchtet            | leuchtet             | Х                           | "Geradeaus" aktiviert                                                                                 |
| ZI    | leuc<br>htet      | х               | Х                            | х                      | х                   | х                    | х                           | Datentransfer PROFINET                                                                                |
|       | Х                 | blink<br>t      | х                            | x                      | х                   | х                    | х                           | PROFINET Fehler<br>f <sub>blink</sub> = 1 Hz                                                          |
|       | x                 | x               | blinkt rot                   | blinkt                 | blinkt              | blinkt               | aus                         | Normalbetrieb. Anzeige für<br>2 s, falls ein Taster bei<br>verriegeltem Zeitschloss<br>betätigt wird. |
|       | х                 | х               | aus                          | blinkt                 | aus                 | aus                  | aus                         | Pre- / Konfigurationsmo-<br>dus aktiv<br>f <sub>blink</sub> = 2 Hz                                    |
|       | Х                 | х               | leuchtet<br>rot              | blinkt                 | aus                 | aus                  | aus                         | Codekarte fehlerhaft<br>f <sub>blink</sub> = 2 Hz für 3 s                                             |
|       | Х                 | Х               | grün, 1 s                    | blinkt                 | aus                 | aus                  | aus                         | Codekarte erkannt<br>f <sub>blink</sub> = 2 Hz für 3 s                                                |
|       | Х                 | х               | aus                          | х                      | х                   | х                    | aus                         | Zeitschloss für Taster<br>entriegelt                                                                  |

1.x = LED-Status hat keine Bedeutung

2.z. B. keine Spur ausgewählt

## 2.3 Zubehör

Passendes Zubehör bietet Ihnen enormes Einsparpotenzial. So sparen Sie nicht nur bei der Erstinbetriebnahme viel Zeit und Arbeit, sondern auch beim Austausch und Service unserer Produkte.

Falls harte äußere Umgebungsbedingungen herrschen, kann entsprechendes Zubehör von Pepperl+Fuchs die Lebensdauer der eingesetzten Produkte verlängern.

| Bestellbezeichnung       | Beschreibung                                             |
|--------------------------|----------------------------------------------------------|
| V19-G-ABG-PG9-FE         | Erdungsklemme und Stecker (Set)                          |
| PCV-SC12                 | Erdungsclip                                              |
| V1SD-G-*M-PUR-ABG-V1SD-G | Buskabel, M12 auf M12, in verschiedenen Längen verfügbar |
| PCV-AG100                | Ausrichtlehre für Lesekopf                               |
| V19-G-*M-*               | Konfigurierbare Anschlusskabel <sup>1</sup>              |
| PCV-CM20-0*              | Event-Marker                                             |
| PCV-MB1                  | Befestigungswinkel für Lesekopf                          |
| V19-G-*M-PUR-ABG         | Kabeldose, M12, 8-polig, geschirmt, PUR-Kabel            |
| PCV-LM25                 | Markierkopf für Codeband                                 |
| PGV33M-CB19-*            | PGV-Farbband                                             |
| PCV-KBL-V19-STR-USB      | USB-Kabeleinheit mit Netzteil                            |

1. wenden Sie sich an Ihren Ansprechpartner bei Pepperl+Fuchs

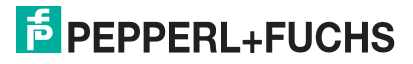

## 3 Installation

#### 3.1 Montage des Lesekopfes

Montieren Sie den Lesekopf PGV... am fahrerlosen Transportsystem. Die Befestigung erfolgt mit 4 Schrauben am Befestigungsflansch des Lesekopfes. Montieren Sie den Lesekopf so, dass die Optik des Lesekopfes mit Ringlicht und Kameramodul zum Farbband hin ausgerichtet ist.

Die Stabilität der Montage muss so beschaffen sein, dass im laufenden Betrieb der Schärfentiefebereich des Lesekopfes nicht verlassen wird.

Der Abstand des Lesekopfes zum Boden sollte dem Leseabstand des Lesekopfes entsprechen.

#### **Optimaler Leseabstand**

| Bestellbezeichnung | Leseabstand [mm] | Schärfentiefe [mm] | Sichtfeld (BxH)<br>[mm] |
|--------------------|------------------|--------------------|-------------------------|
| PGV100*            | 100              | ± 20               | 117 x 75                |
| PGV150I*           | 150              | ± 30               | 170 x 105               |

#### **Hysterese**

Wenn der Lesekopf ein Farbband erfasst hat, kann sich dieses Farbband innerhalb des Sichtfensters in Y-Richtung vom Nullpunkt entfernen. Der maximale Y-Wert, bei dem der Lesekopf diesen Abstand noch erfassen kann, ist in der folgenden Tabelle als **Y-Wert Out** bezeichnet.

Wenn der Lesekopf auf ein Farbband einschwenkt, kann der Lesekopf den Abstand des Farbbands zum Nullpunkt erst erfassen, wenn das Farbband einen bestimmten Abstand zum Nullpunkt unterschreitet. Dieser Abstand ist in der folgenden Tabelle als **Y-Wert In** bezeichnet. Der Unterschied zwischen Y-Wert Out und Y-Wert In ist die Hysterese. Siehe "Abstandsausgabe" auf Seite 19.

| Bestellbezeichnung | max. Y-Wert Out [mm] | min. Y-Wert In [mm] |
|--------------------|----------------------|---------------------|
| PGV100*            | 60                   | 45                  |
| PGV150I*           | 60                   | 60                  |

## Abmessungen, Lesekopf

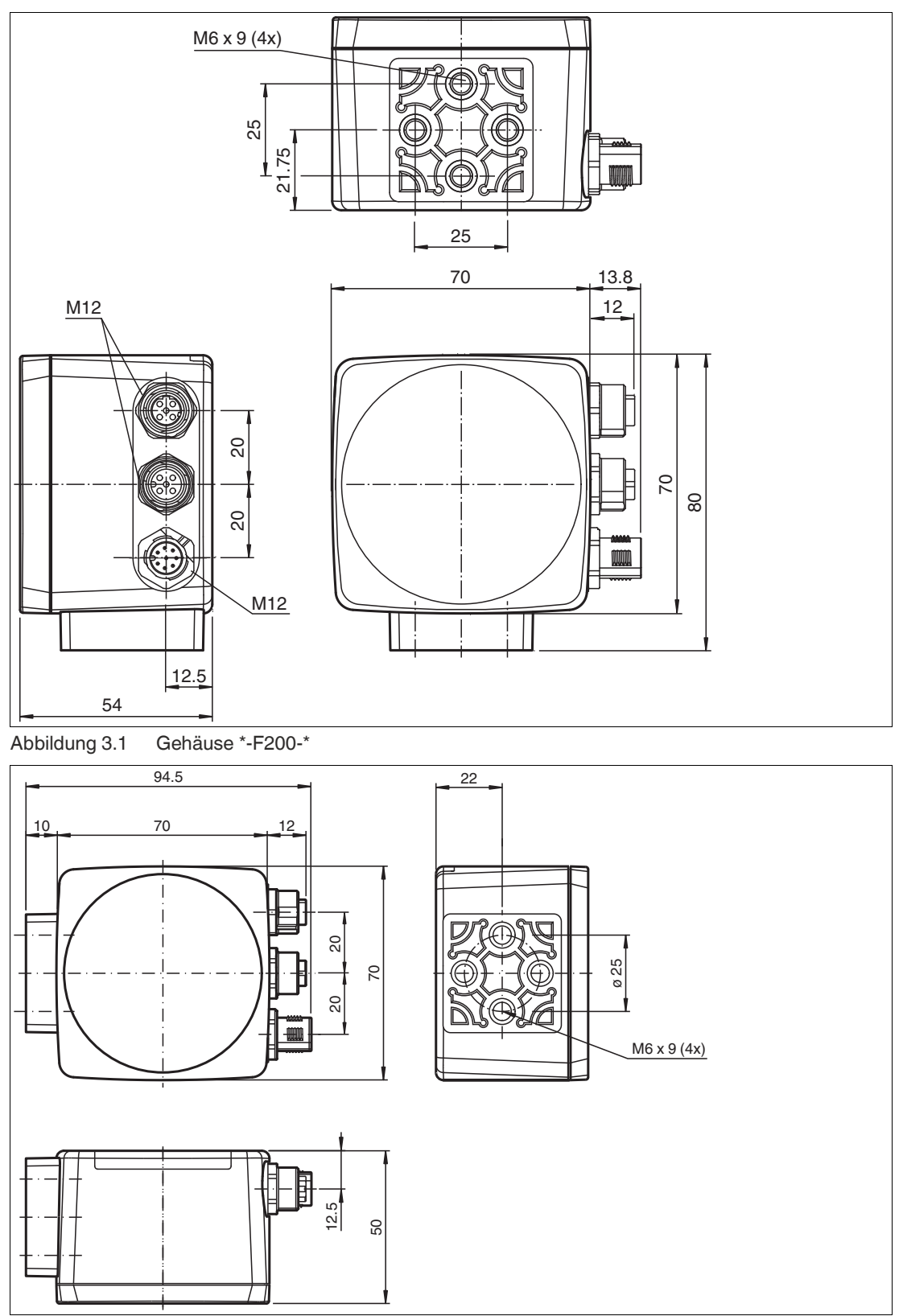

Abbildung 3.2 Gehäuse \*-F200A-\*

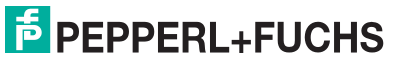

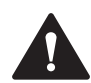

#### Vorsicht!

Wählen Sie die Länge der Befestigungsschrauben so, dass die Einschraubtiefe in die Gewindeeinsätze am Lesekopf max. 8 mm beträgt!

Der Einsatz längerer Schrauben kann zu einer Beschädigung des Lesekopfes führen.

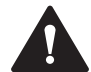

#### Vorsicht!

Das maximale Drehmoment der Befestigungsschrauben darf 9 Nm nicht übersteigen!

Ein Anziehen der Schrauben mit größerem Drehmoment kann zu einer Beschädigung des Lesekopfes führen.

#### 3.2 Montage des Farb- und des Codebands

#### Farbband

Das Farbband muss flexibel, formanpassungsfähig, matt und abriebfest sein.

Das Farbband muss folgenden Spezifikationen entsprechen:

- Bandbreite 10 mm ... 40 mm
- Farbe des Bands
  - Blau = RAL 5015
  - Grün = RAL 6032
  - Rot = RAL 3001
- Banddicke > 0,1 mm
- die Banddicke ist nicht relevant für die Funktion des Lesekopfs.
- Bruchlast > 25 N/cm
- Bruchdehnung > 180 %
- Klebkraft > 2 N/cm
- Temperaturbeständigkeit -20 °C ... 70 °C

Befestigen Sie das Farbband so auf dem Boden, dass die folgenden Bedingungen erfüllt werden:

- DataMatrix-Codebänder zur Positionierung werden anstatt des Farbbands aufgebracht.
- DataMatrix-Steuercodes werden parallel zum Farbband verlegt.

#### Auswahl der Farbe

Wählen Sie die Farbe des Farbbands so, dass der Kontrast der Bodenfarbe zur Farbe des Farbbands möglichst groß ist. Im Idealfall verwenden Sie die Komplementärfarbe.

Durch die integrierte Beleuchtung des Lesekopfs erscheinen manche Bodenfarben in der Kamera anders. Wenn Sie Probleme mit der Farbauswahl des Farbbands haben, kontaktieren Sie Ihren Ansprechpartner bei Pepperl+Fuchs.

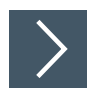

#### Montage des Farbbands

- 1. Reinigen Sie den Untergrund von fettigen oder öligen Anhaftungen und von Staub.
- 2. Vergewissern Sie sich, dass der Untergrund trocken, sauber und tragfähig ist.
- **3.** Beachten Sie beim Montieren des Farbbands den folgenden Abschnitt "Grundlegendes" und ggf. die Anweisungen des Farbband-Herstellers.

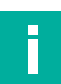

## Hinweis!

#### Priorität

DataMatrix-Codebänder und Data-Matrix-Tags haben Vorrang vor Farbbändern bzw. Farbspuren.

Wenn der Lesekopf ein DataMatrix-Codeband oder Data-Matrix-Tags im Sichtfeld erkennt, werden Farbbänder bzw. Farbspuren im Sichtfeld ignoriert.

#### **Reinigung Farbband / Codeband**

Starke Verschmutzung der Farb- bzw. Codebänder kann zu Beeinträchtigung der Erkennung durch den Lesekopf führen. Reinigen Sie die Farb- und Codebänder ggf. mit Isopropanol. Bei stärkerer Verschmutzung können Sie einen nicht-aggresiven Kunststoffreiniger verwenden, z. B. von Caramba®.

#### Hinweis!

Verwenden Sie beim Reinigen keinen starken Druck, um ein Polieren der Oberfläche zu vermeiden. Eine glänzende Oberfläche des Farb- bzw. Codebands führt zur Beeinträchtigung bei der Erkennung durch den Lesekopf.

#### Grundlegendes

Der Lesekopf erkennt ein Farbband auf einem Boden als Spur. Die Breite des Farbbands muss zwischen 10 mm und 40 mm liegen, die Default-Breite beträgt 18 mm. Der Nullpunkt liegt in der Mitte des Farbbands. Sie können 3 festgelegte Farben verwenden. Siehe Abschnitt "Farbband"

Die Bewegungsrichtung des Sensors ist immer in X-Richtung. Im Sichtfeld des Sensors deutet X nach oben.

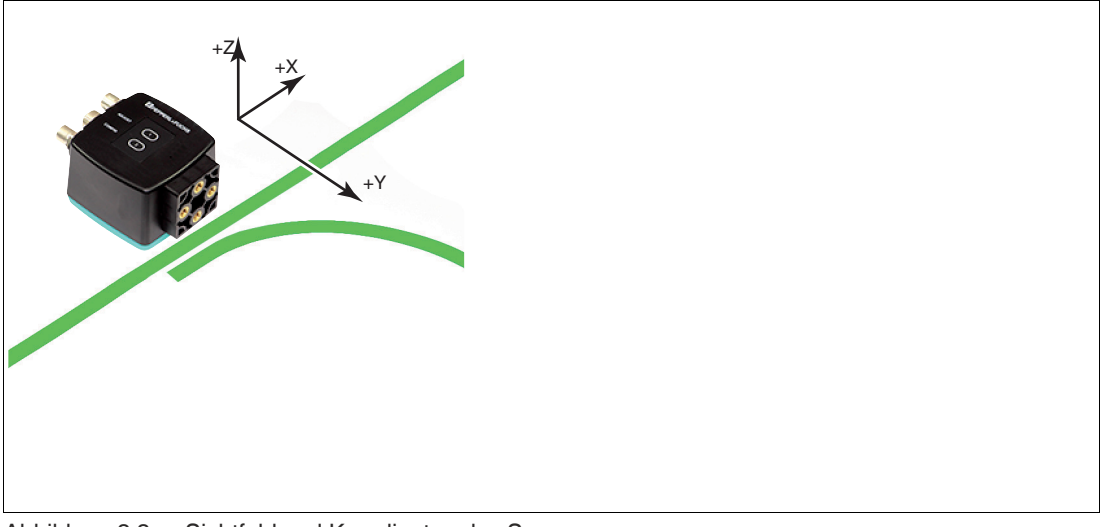

Abbildung 3.3 Sichtfeld und Koordinaten des Sensors

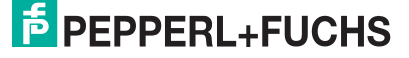

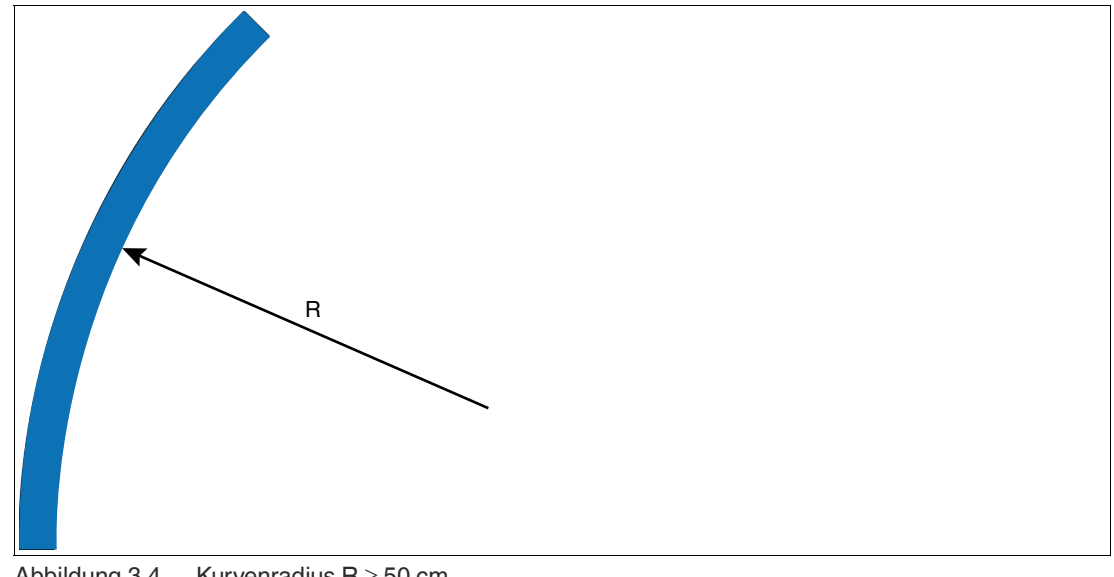

Abbildung 3.4

Kurvenradius  $R \ge 50 \text{ cm}$ 

Wählen Sie einen Kurvenradius, der dem Wendekreis Ihres fahrerlosen Transportsystems gerecht wird. Das Farbband muss sich immer im Lesefenster des Lesekopfs befinden.

#### Winkelausgabe

#### Hinweis!

Winkel werden als Absolutwerte angegeben. Dabei berechnet sich der jeweilige Wert aus der gewählten Auflösung "Angle Resolution". Ein Winkel von 60° wird bei einer Auflösung vom 0,1° als  $60^{\circ}/0, 1^{\circ} = 600$  ausgegeben.

Der Lesekopf erkennt eine Änderung des Winkels des Farbbands und des DataMatrix-Codebands und gibt diesen Wert an die Steuerung weiter. Der ausgegebene Wert unterscheidet sich bei Farbbändern und DataMatrix-Codebändern.

#### Farbband

Der Lesekopf erkennt den Winkel in Bezug zur verfolgten Spur mit einer Auflösung von 360 (entspricht 1°). Der Winkel wird relativ zur verfolgten Spur angegeben, da ein Farbband keine Richtungsinformation beinhaltet. Der ausgegebene Winkel umfasst den Bereich von -45° bis 45°. Die Auflösung beträgt 1°.

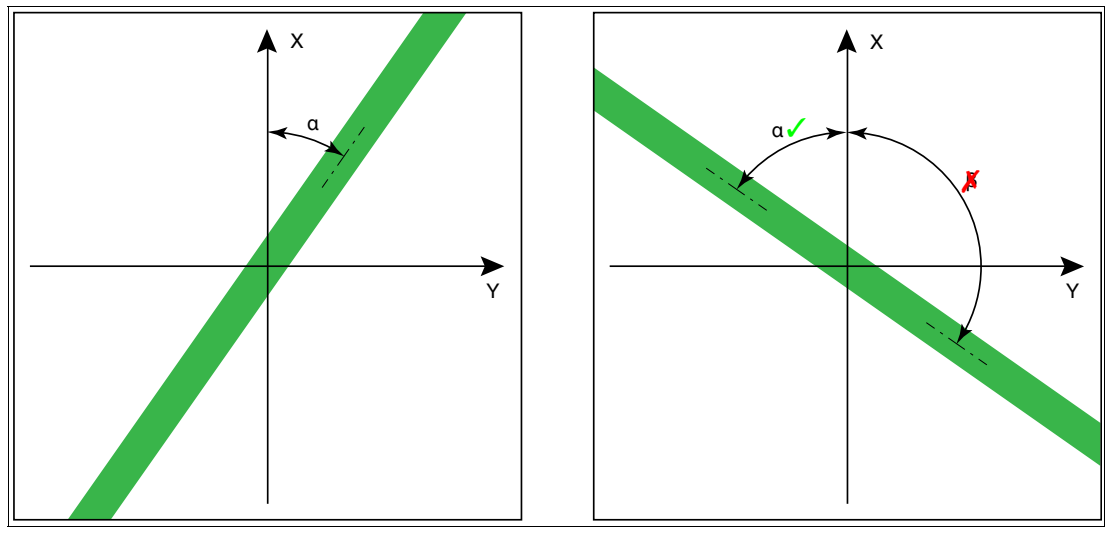

Abbildung 3.5 relative Winkel

#### DataMatrix-Codeband

Der Lesekopf erkennt den absoluten Winkel in Bezug zur verfolgten Spur mit einer maximalen Auflösung von 0,1°. Der Winkel wird absolut zur verfolgten Spur angegeben, da ein DataMatrix-Codeband eine Richtungsinformation enthält. Der ausgegebene Winkel umfasst den Bereich von 0° bis 360°. Die Auflösung kann auf die folgenden Werte eingestellt werden:

- 0,1°
- 0,2°
- 0,5°
- 1°

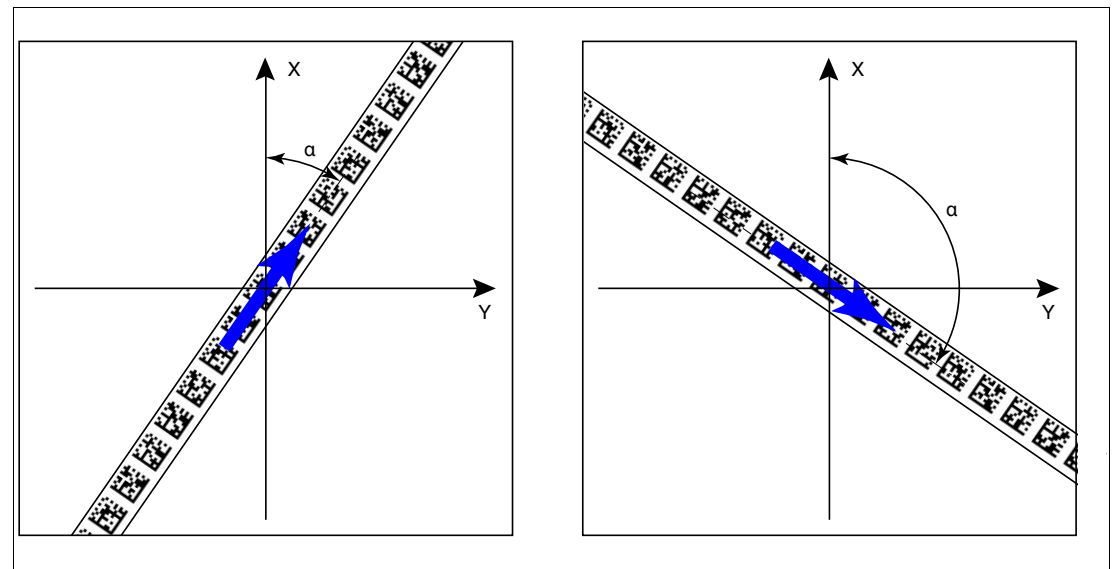

Abbildung 3.6 absolute Winkel

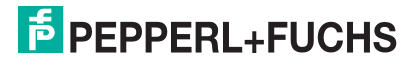

#### Abstandsausgabe

Der Lesekopf erkennt den Abstand zum Nullpunkt in Y-Richtung eines Farbbands oder eines DataMatrix-Codebands und gibt diesen Wert an die Steuerung weiter. Der ausgegebene Wert unterscheidet sich bei Farbbändern und DataMatrix-Codebändern aufgrund der fehlenden X-Position bei Farbbändern.

#### Farbband

Der Lesekopf gibt als Abstand den Y-Wert aus, bei dem das Farbband die Y-Achse schneidet.

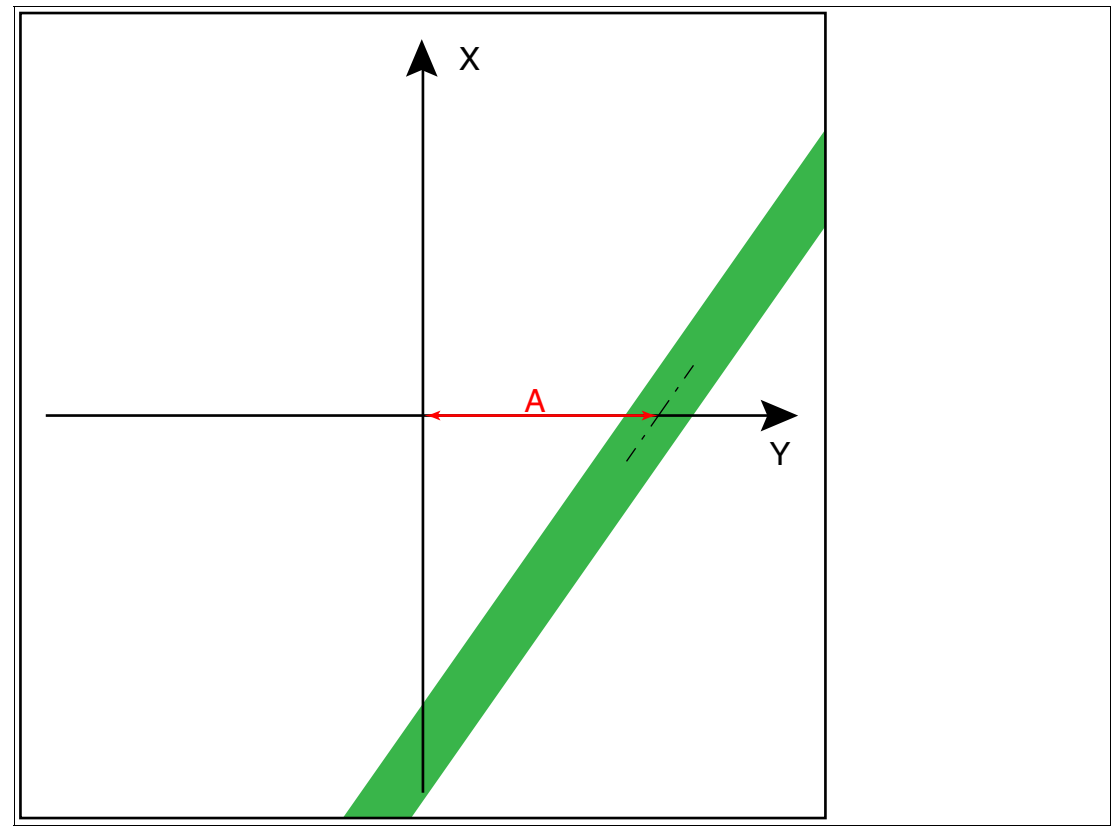

Abbildung 3.7 Abstand A bei Farbband

#### DataMatrix-Codeband

Der Lesekopf gibt den senkrechten Abstand des Nullpunkts relativ zum DataMatrix-Codeband aus.

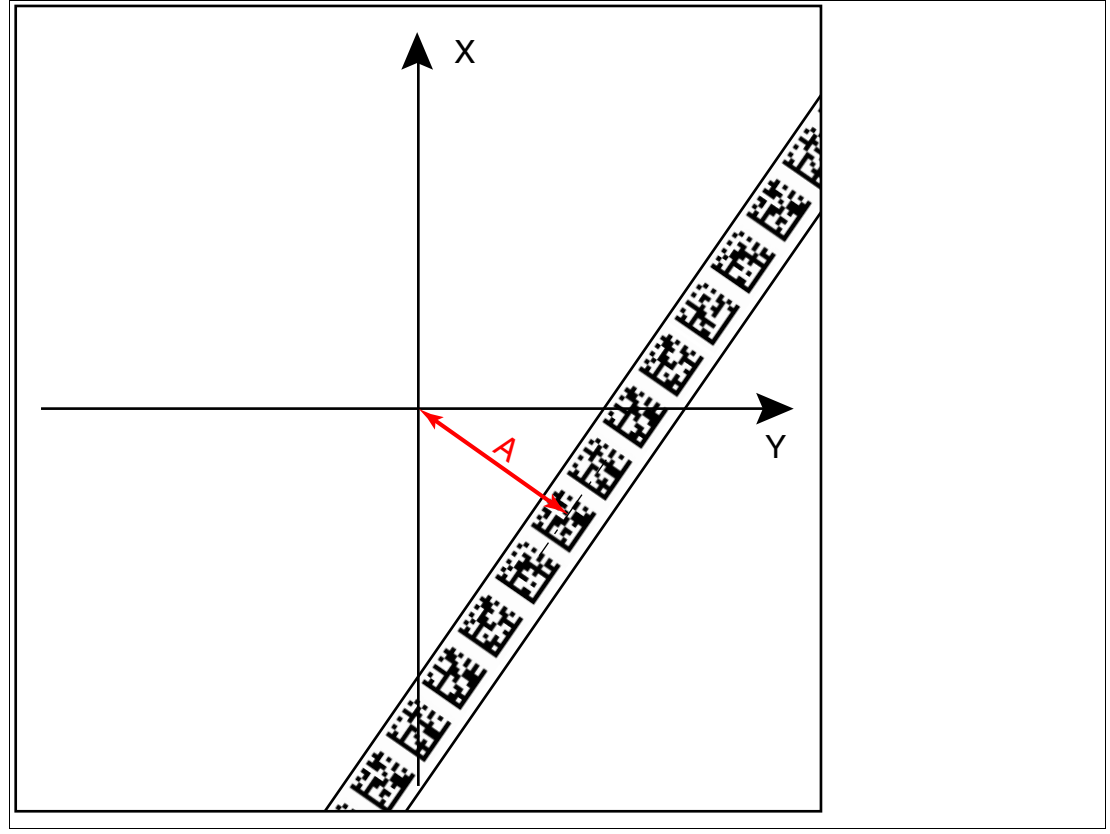

Abbildung 3.8 Abstand A bei DataMatrix-Codeband

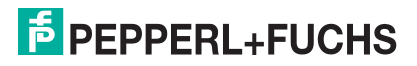

#### Abzweigungen

Erkennt der Lesekopf am unteren Rand des Sichtfeldes eine Spur und am oberen Rand des Sichtfeldes zwei Spuren, so deutet der Lesekopf dies als Abzweigung.

Erkennt der Lesekopf am unteren Rand des Sichtfeldes zwei Spuren und am oberen Rand des Sichtfeldes eine Spur, so deutet der Lesekopf dies als Einmündung.

Abzweigungen bzw. Einmündungen können wie folgt dargestellt werden:

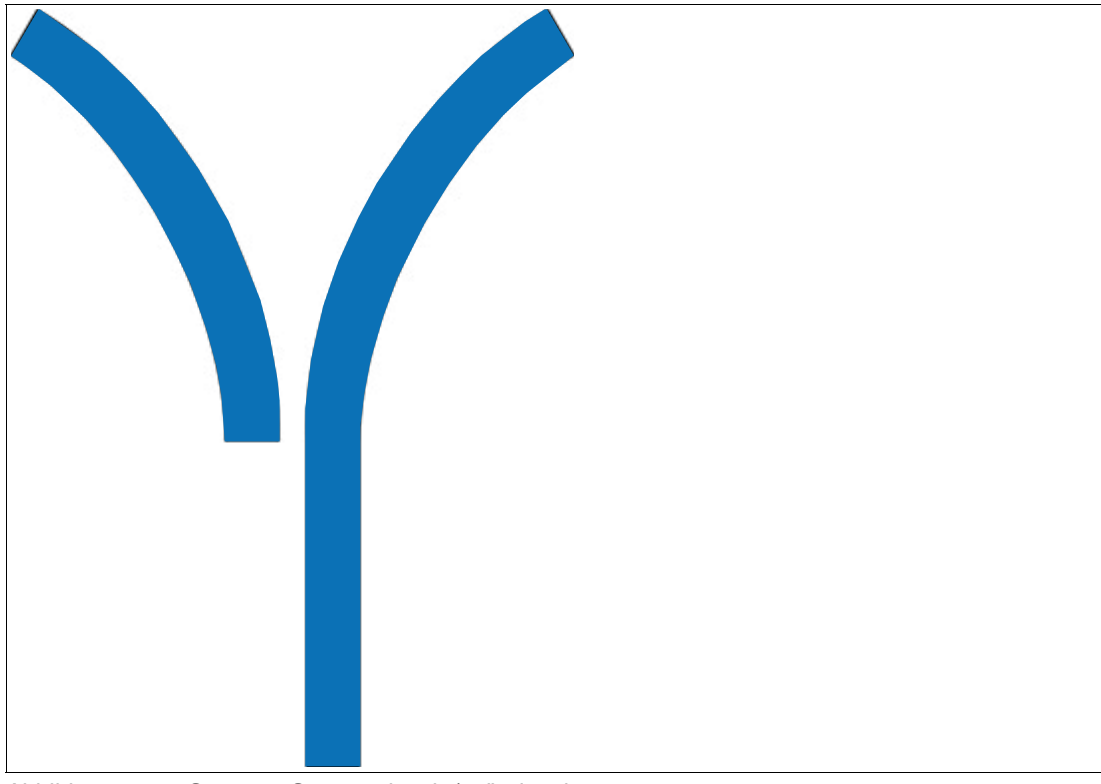

Abbildung 3.9 Separate Spur zweigt ab / mündet ein

Der Lesekopf kann aufgrund der Spur und möglichen Abzweigungen folgende Richtungsentscheidungen treffen:

- Linker Spur folgen
- Geradeaus
- Rechter Spur folgen

Die Richtungsentscheidung wird über die Steuerung an den Lesekopf gemeldet. Wenn keine Richtungsentscheidung vorliegt, gibt der Lesekopf eine Fehlermeldung aus.

#### Codebänder zur Steuerung und Positionierung

Der Lesekopf kann neben der Spurverfolgung auch DataMatrix-Codes erkennen. Dabei werden sowohl Steuer- als auch Positionsinformationen ausgewertet. DataMatrix-Steuercodes werden als Eventmarker verwendet. Steuercodes geben z. B. Informationen zu Abzweigungen an. DataMatrix-Codebänder zur Positionierung geben die absolute Position des Lesekopfs an.

Beachten Sie folgende Bedingungen:

DataMatrix-Codebänder zur Positionierung werden anstatt des Farbbands verlegt.

DataMatrix-Steuercodes werden parallel zum Farbband oder DataMatrix-Positionscode verlegt.

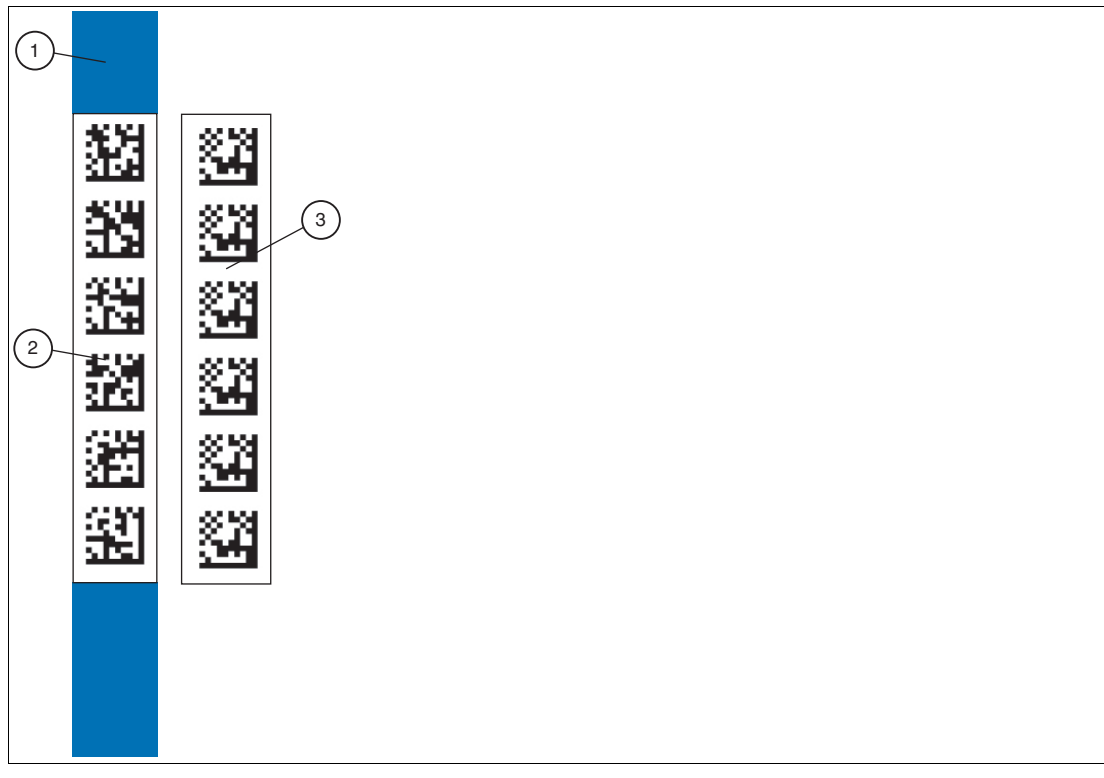

- 1 Farbband
- 2 DataMatrix-Positionscode
- 3 DataMatrix-Steuercode

Abzweigungen bzw. Einmündungen mit Positionsinformationen können wie folgt dargestellt werden:

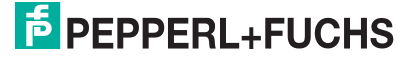

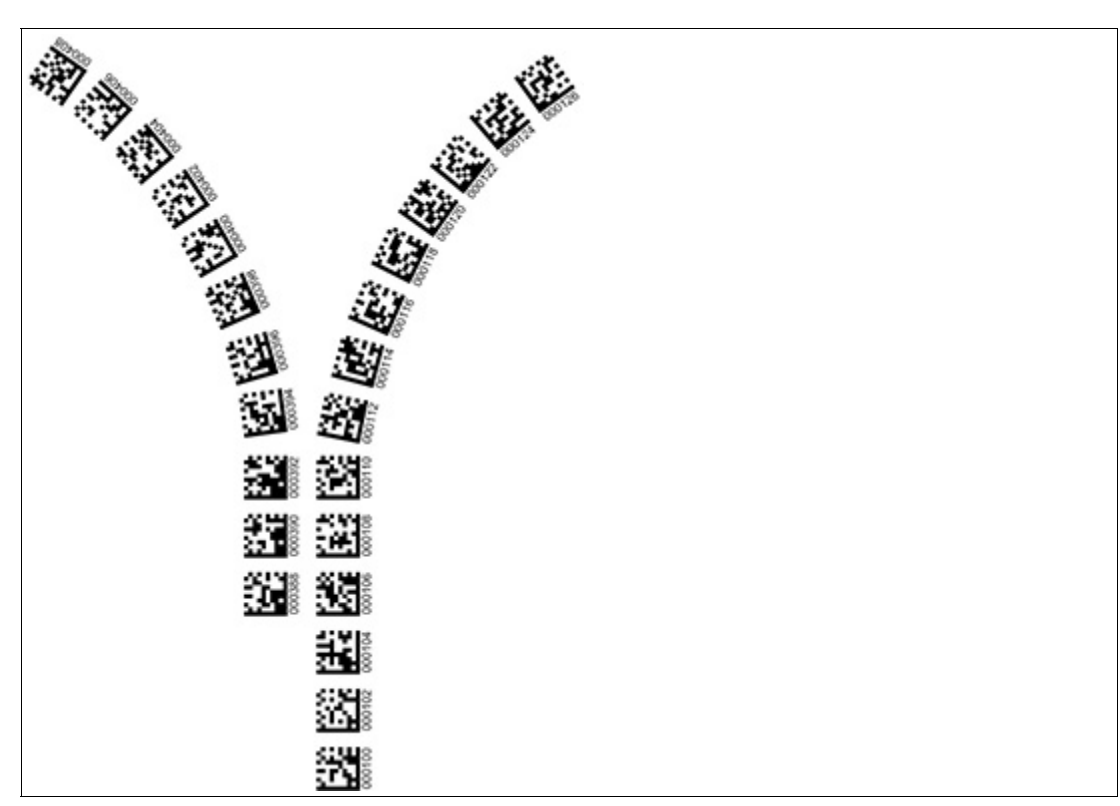

Abbildung 3.10 Separate Spur zweigt ab / mündet ein

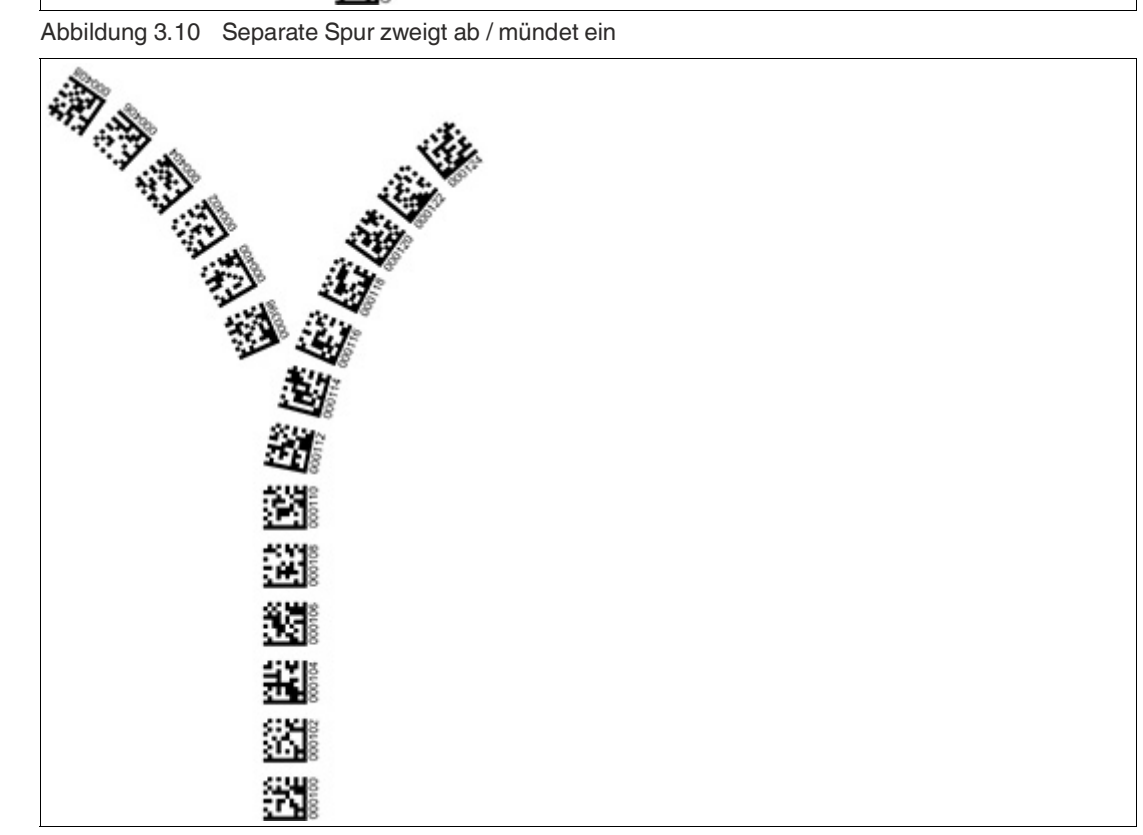

Abbildung 3.11 Gleiche Spur zweigt ab / mündet ein

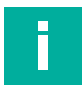

#### Hinweis!

#### Richtungsentscheidung

Die Richtungsentscheidung an einer Abzweigung eines DataMatrix-Codebands bleibt so lange erhalten, bis sich der Lesekopf um mehr als 50 cm von der Abzweigung entfernt hat.

Innerhalb einer Abzweigung ist das Ändern der Richtungsentscheidung nicht möglich!

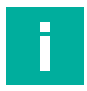

## Hinweis!

#### Priorität

DataMatrix-Codebänder und Data-Matrix-Tags haben Vorrang vor Farbbändern bzw. Farbspuren.

Wenn der Lesekopf ein DataMatrix-Codeband oder Data-Matrix-Tags im Sichtfeld erkennt, werden Farbbänder bzw. Farbspuren im Sichtfeld ignoriert.

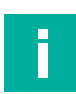

#### **Hinweis!**

#### Abzweigungen/Einmündungen mit DataMatrix-Positionscode

Beachten Sie die folgenden Vorgaben 1 m vor und nach Abzweigungen oder Einmündung einer Spur mit Positionscode:

- Die Positionscodes der Hauptspur muss f
  ür 2 m kontinuierlich verlaufen, die Positionscodes der abzweigenden bzw. einm
  ündenden Spur muss f
  ür 1 m kontinuierlich verlaufen. Dabei gibt der Lesekopf den X-Wert des DataMatrix-Codebands aus, dass 
  über die Richtungsentscheidung vorgegeben ist.
- Sie dürfen kein Reparaturband verwenden.
- Sie dürfen kein Farbband verwenden.
- Die Differenz der Absolutposition der Hauptspur zu der Anfangsposition der abzweigenden bzw. einmündenden Spur muss größer als 1 m sein.

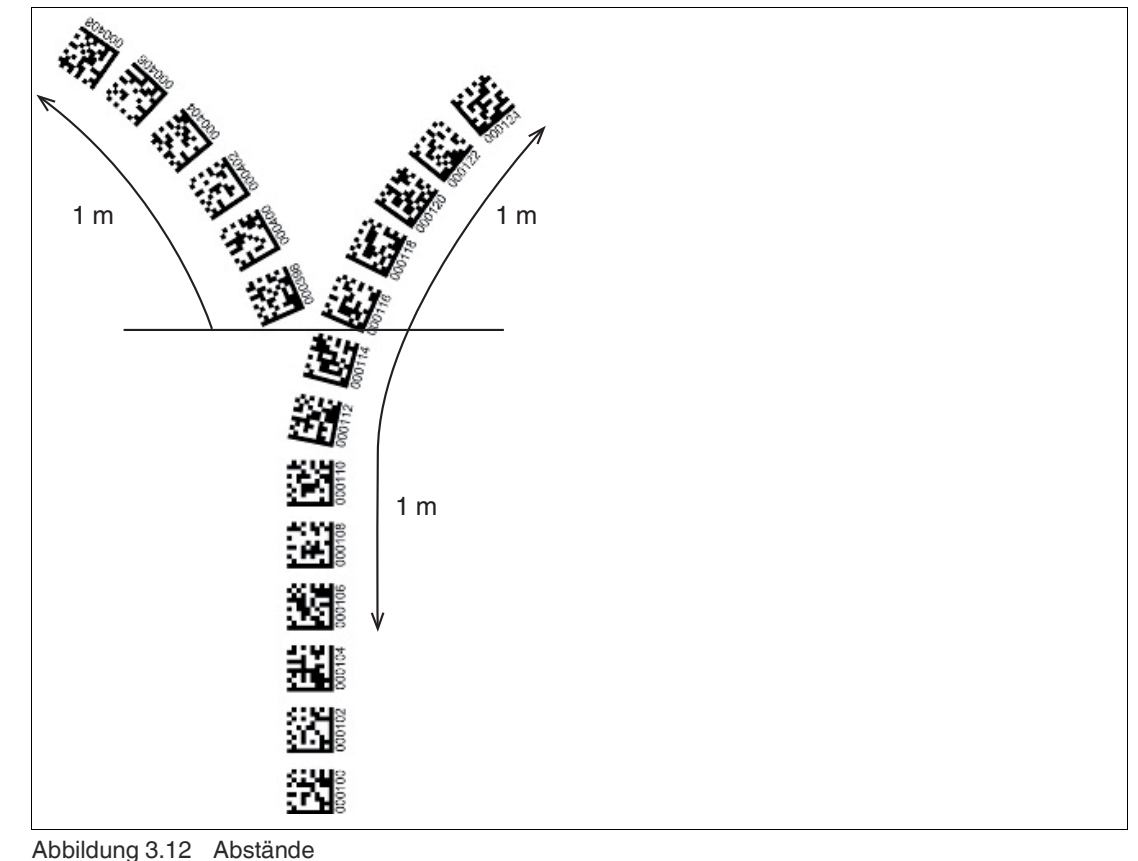

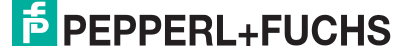

#### Verhalten des Lesekopfs bei Abzweigungen und Kurven

Je nach Art der Abzweigung und der vorgegebenen Spur verhält sich der Lesekopf unterschiedlich. Der Lesekopf muss die aktuell anstehende Richtungsentscheidung kennen.

Eine zweite Spur zweigt von der geraden Spur nach links ab:

Der Lesekopf folgt er der geraden Spur, wenn die Richtungsentscheidung "Rechter Spur folgen" getroffen wurde.

Eine zweite Spur zweigt von der geraden Spur nach rechts ab:

Der Lesekopf folgt er der geraden Spur, wenn die Richtungsentscheidung "Linker Spur folgen" getroffen wurde.

Eine einzelne Spur mit Positionscode biegt nach links oder rechts ab:

Der Lesekopf folgt dem Positionscode, wenn die Richtungsentscheidung "geradeaus" getroffen wurde.

#### Hinweis!

#### Informationsverlust

Achten Sie darauf, dass DataMatrix-Codes bei einer Abzweigung nicht übereinander geklebt sind, da ansonsten Informationsverlust droht.

Eine Mischung von Spuren aus Farbband und DataMatrix-Codes an Abzweigungen bzw. Einmündungen ist nicht zulässig.

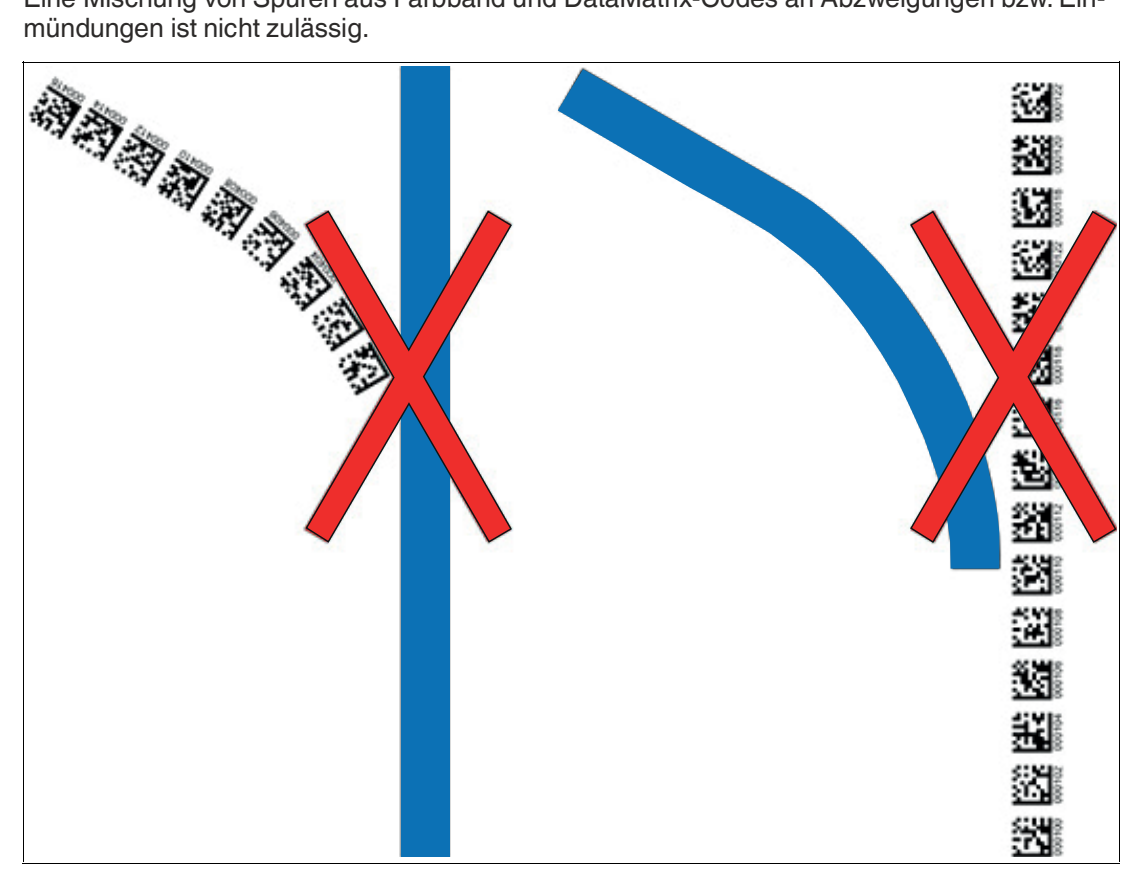

Abbildung 3.13 Mischung von Spuren aus Farbband und DataMatrix-Codes

Steuercodes können in unmittelbarer Nähe einer Abzweigung mit DataMatrix-Codes zur Positionierung montiert werden, nicht jedoch in der Nähe einer Einmündung. Der Steuercode muss dabei direkt neben der führenden Spur montiert werden.

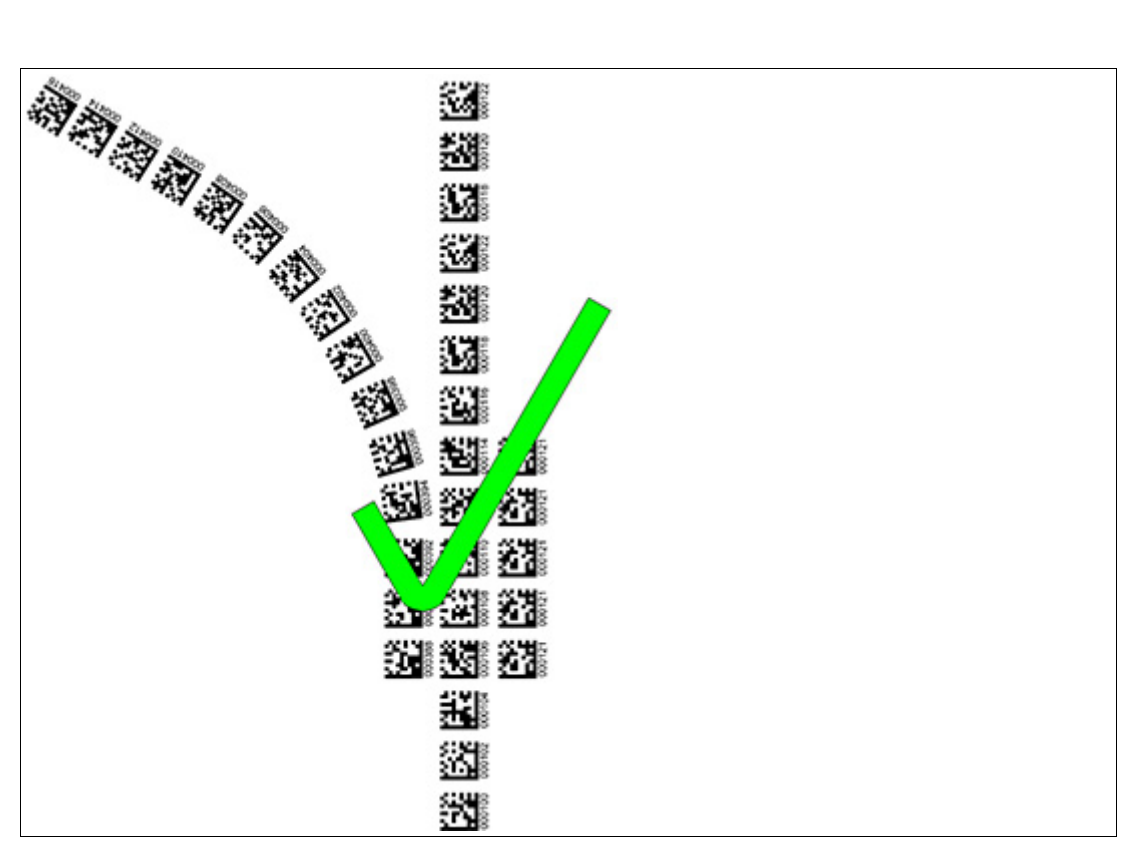

Abbildung 3.14 Abzweigung mit Steuercode

### **Abstände**

Damit der Lesekopf Farbbänder und DataMatrix-Codes eindeutig erkennen und zuordnen kann, müssen Sie bei der Montage der Spuren Mindest- und Maximalabstände einhalten. Der Versatz V zwischen Positionscodes einer Spur darf nicht größer als 5 mm sein.

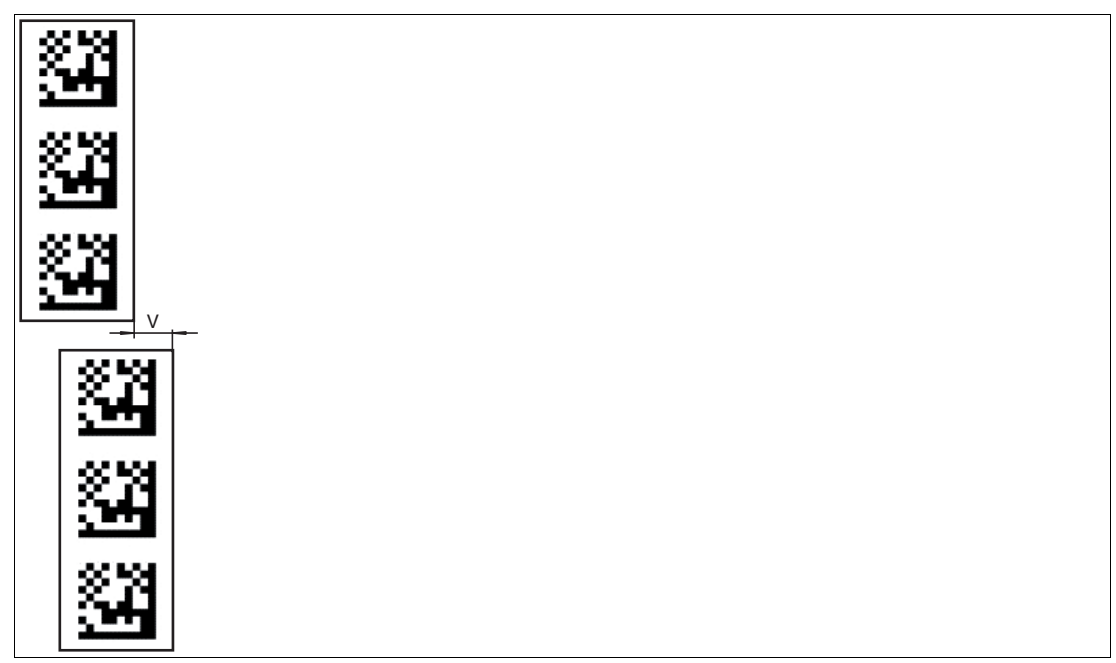

Abbildung 3.15 Versatz: 0 mm  $\leq$  V  $\leq$  5 mm

Der Abstand D zwischen den Farbbändern bei einer Abzweigung bzw. Einmündung als separate Spur darf nicht größer als 15 mm sein. Der Abstand verringert sich, wenn das führende Farbband vom Lesekopf nicht mittig im Lesefenster erfasst werden kann.

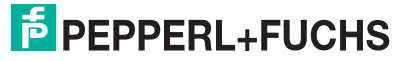

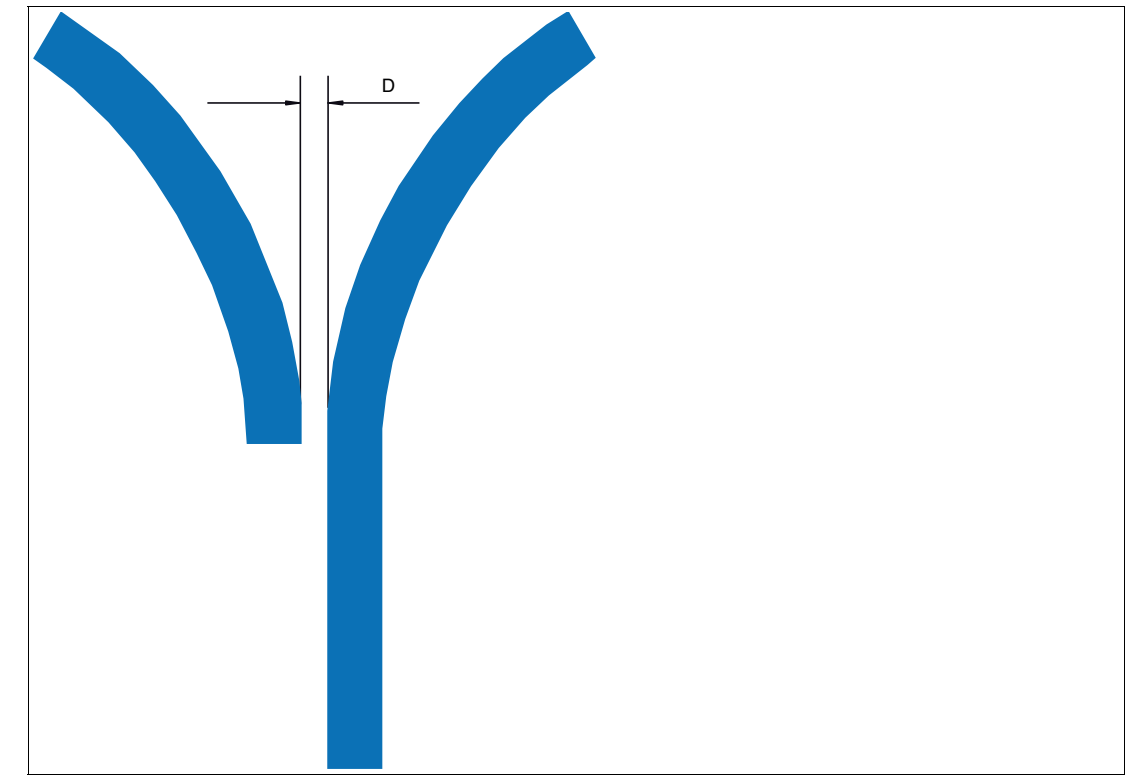

Abbildung 3.16 Abstand: 7,5 mm  $\leq$  D  $\leq$  15 mm

Der Abstand zwischen den DataMatrix-Codebändern bei einer Abzweigung bzw. Einmündung als separate Spur muss zwischen 0 mm und 5 mm liegen.

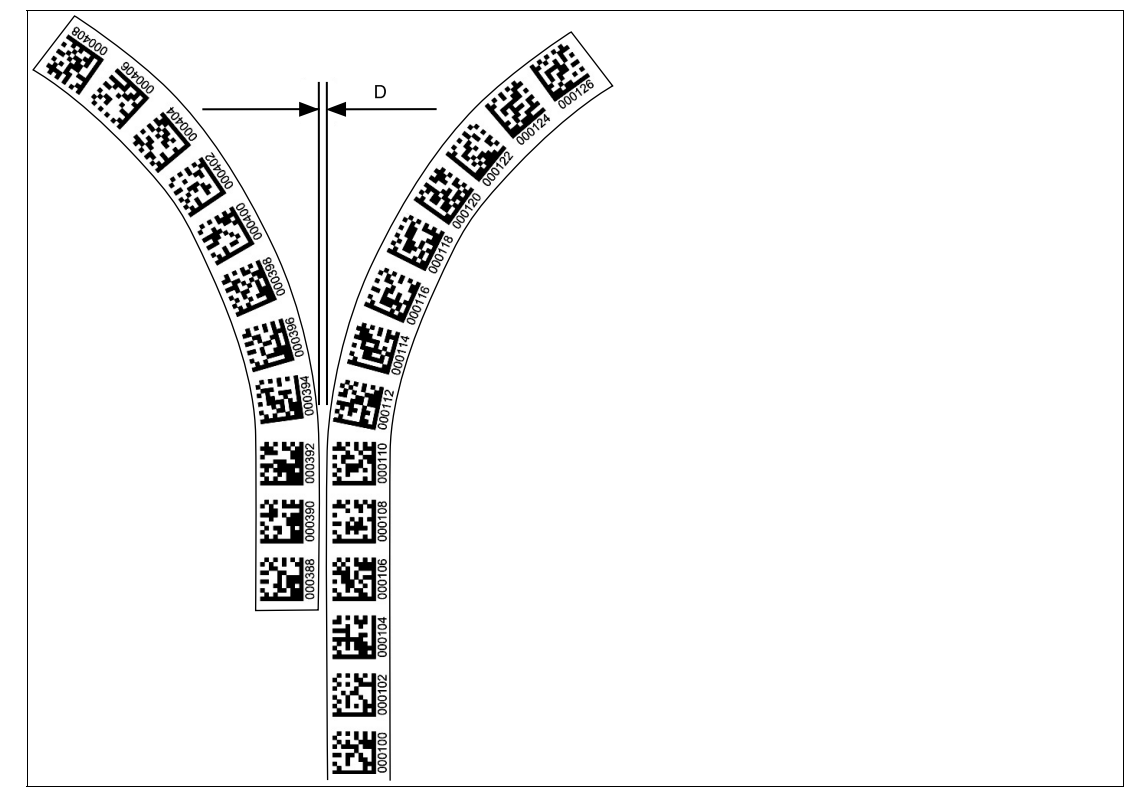

Abbildung 3.17 Abstand: 0 mm  $\leq$  D  $\leq$  5 mm

Der Abstand zwischen einem Farbband und einem DataMatrix-Steuercode muss zwischen 0 mm und 5 mm liegen.

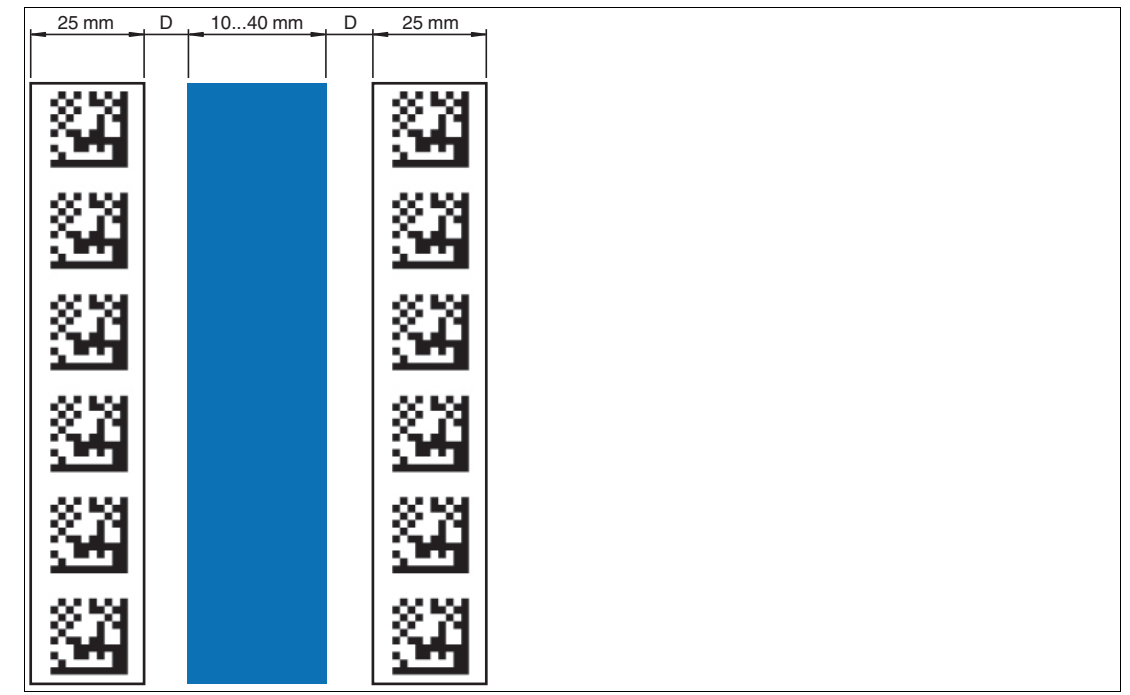

Abbildung 3.18 0 mm  $\leq$  D  $\leq$  5 mm

Der Abstand zwischen einem DataMatrix-Positionscode und einem DataMatrix-Steuercode muss zwischen 0 mm und 5 mm liegen.

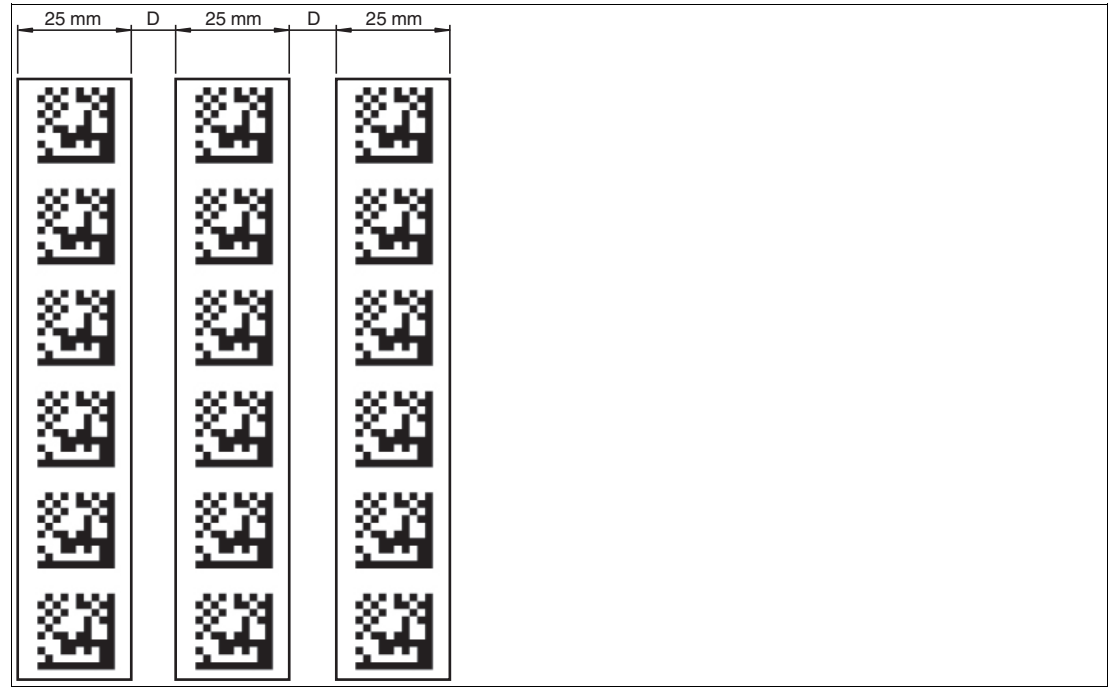

 $Abbildung \ 3.19 \quad 0 \ mm \le D \le 5 \ mm$ 

Eine Spur kann beliebig oft von einem Farbband zu einem DataMatrix-Codeband und zurück wechseln. Der Abstand zwischen dem Farbband und dem Rand des DataMatrix-Codes muss zwischen 0 mm und 10 mm liegen

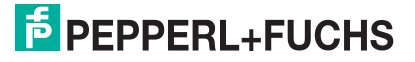

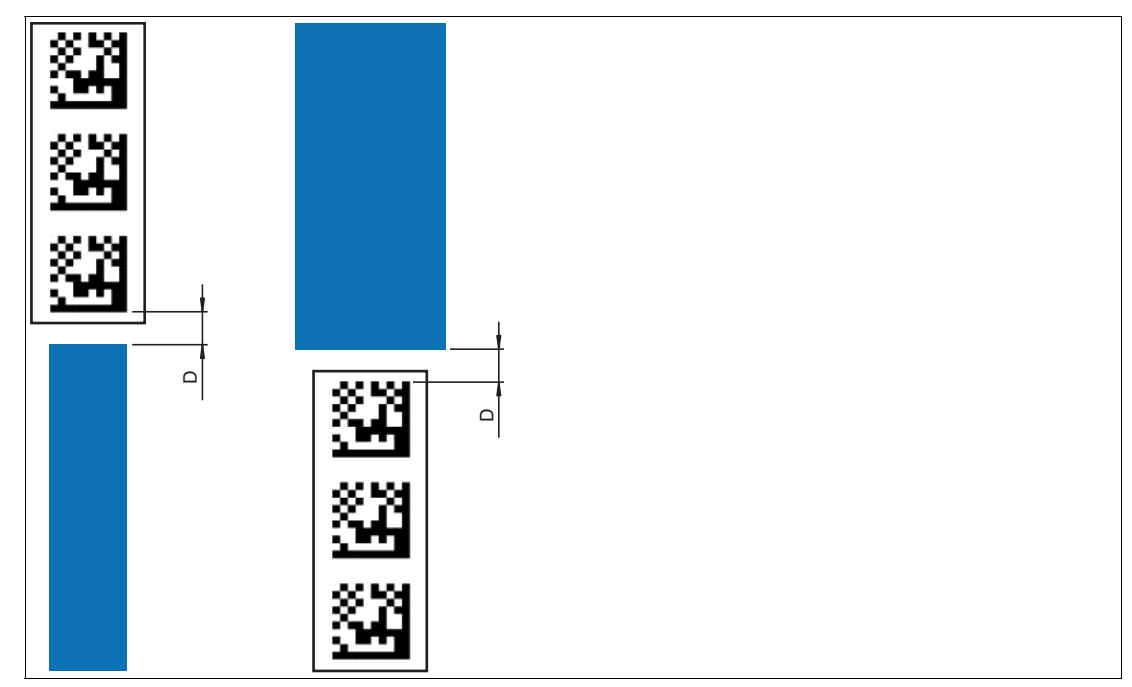

Abbildung 3.20 0 mm  $\leq D \leq 10$  mm

Der Y-Wert ändert sich nicht, wenn das Farbband und das DataMatrix-Codeband ausgerichtet sind. Beachten Sie dabei, dass die Mittellinie des Farbbands und die Mittellinie des DataMatrix-Codes auf einer Linie liegen.

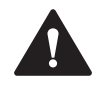

## Vorsicht!

Ausrichtung

Der DataMatrix-Code befindet sich nicht auf der Mittellinie des Codebands.

Das Codeband besteht aus silikonfreier Polyesterfolie. Am unteren Rand des Codebands finden Sie alle 100 mm eine Positionsmarkierung (siehe "Abmessungen, Codeband"). Diese Positionsmarkierung dient u. a. dem exakten Positionieren des Codebands bei der Montage. Die Rückseite des Codebands trägt einen permanent haftenden modifizierten Klebstoff auf Acrylatbasis. Bringen Sie das selbstklebende Codeband entlang des gewünschten Verfahrweges an. Gehen Sie dazu wie folgt vor:

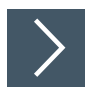

#### Montage des Codebands

- 1. Reinigen Sie den Untergrund von fettigen oder öligen Anhaftungen und von Staub.
- Vergewissern Sie sich, dass der Untergrund trocken, sauber und tragfähig ist.
- 3. Ziehen Sie die Schutzfolie am Anfang des Codebands einige Zentimeter weit ab. Setzen Sie das Codeband exakt an der gewünschten Startposition auf den Untergrund und drücken Sie es an.
- 4. Kleben Sie nun das Codeband entlang des gewünschten Verfahrweges. Ziehen Sie die Schutzfolie immer nur so weit ab, dass das Codeband nicht unbeabsichtigt verklebt. Achten Sie beim Verkleben des Codebands darauf, dass sich keine Falten oder Blasen bilden.

→ Nach 72 Stunden ist der Kleber des Codebands ausgehärtet.

#### Hinweis!

#### Thermische Ausdehnung des Codebands

Das verklebte Codeband passt sich in seiner Wärmeausdehnung dem Wärmeausdehnungskoeffizienten des Untergrundes an.

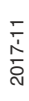

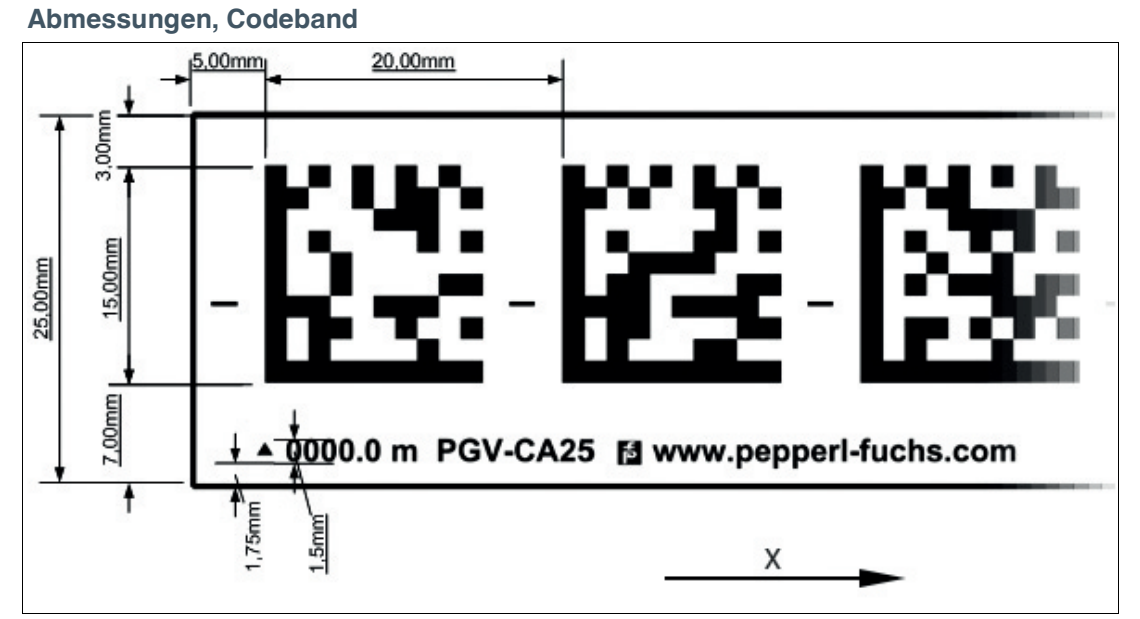

Abbildung 3.21 Die Mittellinie zeigt die Mitte des Codebands und nicht die Mitte des Codes

Verlegen Sie das Codeband so, dass sich die Aufschrift **www.pepperl-fuchs.com** und die Positionsmarkierungen in X-Richtung rechts der DataMatrix-Codes befinden. Die Positionswerte nehmen dann in X-Richtung zu.

#### DataMatrix-Codebänder mit Anfangsposition 0 m

| Bestellbezeichnung | Beschreibung           |
|--------------------|------------------------|
| PGV10M-CA25-0      | Codeband, Länge: 10 m  |
|                    |                        |
| PGV100M-CA25-0     | Codeband, Länge: 100 m |

Tabelle 3.1 siehe auch Datenblatt PGV\*-CA25-\* unter www.pepperl-fuchs.com

#### DataMatrix-Steuercodes

| Bestellbezeichnung | Beschreibung                           |
|--------------------|----------------------------------------|
| PGV-CC25-001       | Codeband, Control Code 001, Länge: 1 m |
|                    |                                        |
| PGV-CC25-999       | Codeband, Control Code 999, Länge: 1 m |

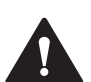

## Vorsicht!

Stoßkanten

Wenn Sie an das Ende eines Codebands ein weiteres Codeband ansetzen, muss das Code-Raster von 20 mm erhalten bleibt.

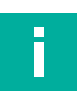

#### Hinweis! Kurven

Wenn Sie das Codeband in Kurven montieren, schneiden Sie das Codeband mehrfach in der dargestellten Art und Weise ein.

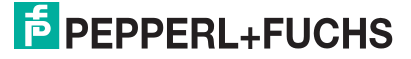

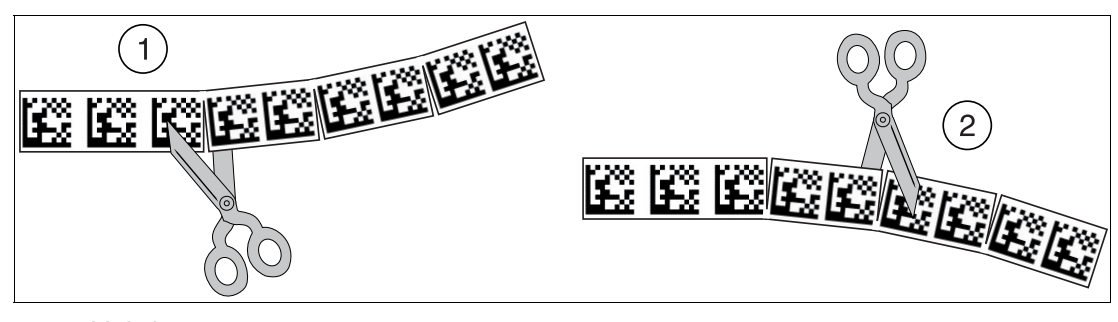

- 1 Linkskurve
- 2 Rechtskurve

#### **Data-Matrix-Tag**

Ein Data-Matrix-Tag enthält neben einer spezifischen Nummer auch Positionsinformationen. Im Mittelpunkt des Data-Matrix-Tags befindet sich ein Kreuz, das den Nullpunkt markiert. Vom Nullpunkt aus ist die X- und die Y-Achse markiert. Der schwarze Pfeil markiert jeweils die positive Achse, der weiße Pfeil markiert die negative Achse.

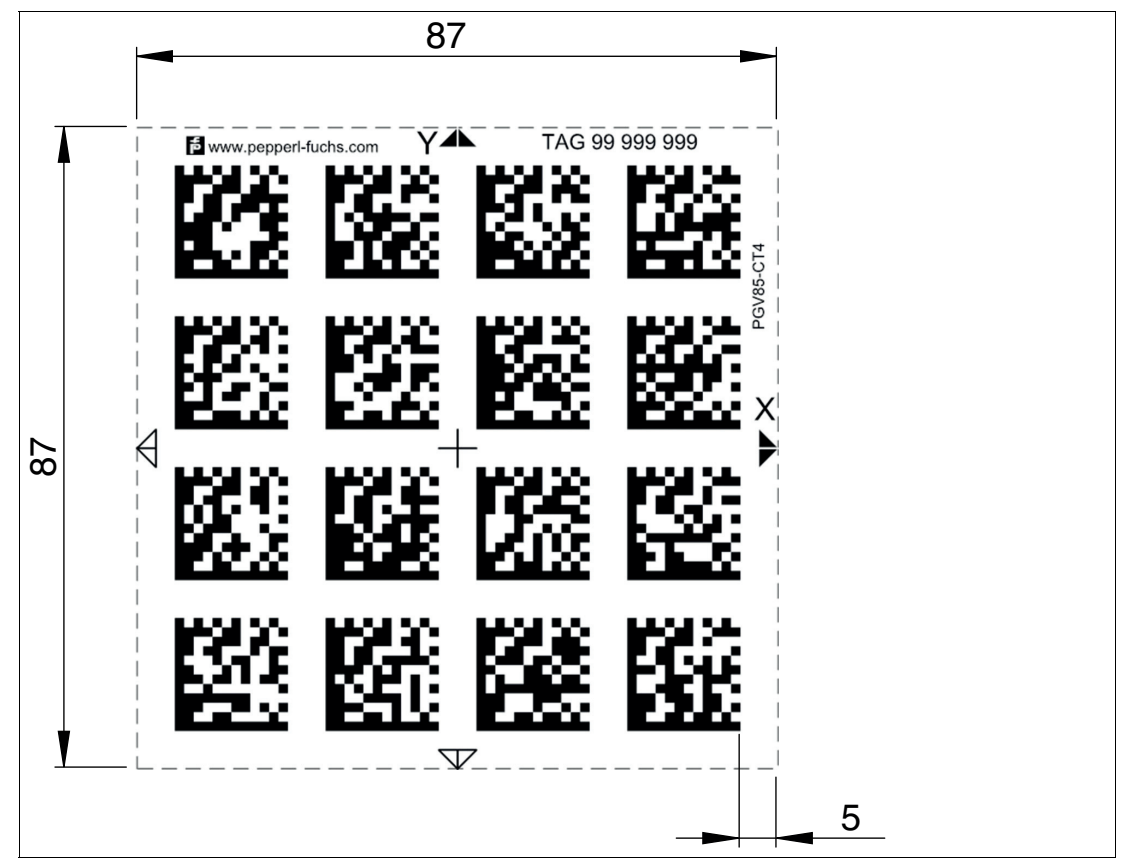

Abbildung 3.22 Data-Matrix-Tag mit der Nummer 99999999 und Positionsinformation

## 3.3 Elektrischer Anschluss

Der elektrische Anschluss des Lesekopfes PGV... erfolgt über einen 8-poligen Gerätestecker M12 x 1 an der Gehäuseseite. Über diesen Anschluss erfolgt sowohl die Spannungsversorgung, als auch die Kommunikation mit Peripheriegeräten. Ebenso stehen an diesem Anschluss die konfigurierbaren Ein- bzw. Ausgänge des Lesekopfes zur Verfügung.

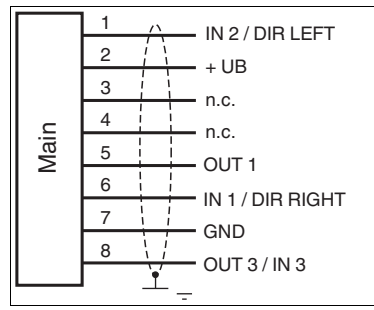

Abbildung 3.23

#### Steckerbelegung

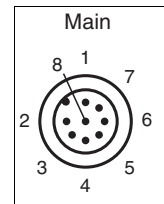

Abbildung 3.24

#### Farbzuordnung

Kabeldosen von Pepperl+Fuchs sind gemäß EN60947-5-2 gefertigt. Bei Verwendung einer Kabeldose mit offenem Leitungsende vom Typ V19-... (siehe Kapitel 2.3) am Anschluss **Main** gilt folgende Farbzuordnung:

| Anschluss-Pin | Adernfarbe | Farbkurzzeichen |
|---------------|------------|-----------------|
| 1             | weiß       | WH              |
| 2             | braun      | BN              |
| 3             | grün       | GN              |
| 4             | gelb       | YE              |
| 5             | grau       | GY              |
| 6             | rosa       | РК              |
| 7             | blau       | BU              |
| 8             | rot        | RD              |

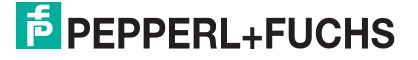

#### Abschirmung von Leitungen

Das Abschirmen ist eine Maßnahme zur Dämpfung elektromagnetischer Störungen. Damit diese Störströme nicht selbst zur Störquelle werden, ist eine niederohmige bzw. impedanzarme Verbindung zum Schutzleiter bzw. Potenzialausgleich besonders wichtig. Verwenden Sie nur Anschlussleitungen mit Schirmgeflecht. Vermeiden Sie Anschlussleitungen mit Folienschirm, weil dies die Leitungskapazitäten erhöhen würde. Die Abschirmung wird beidseitig aufgelegt, d. h. im Schaltschrank bzw. an der SPS **und** am Lesekopf. Die als Zubehör erhältliche Erdungsklemme ermöglicht das einfache Einbeziehen in den Potenzialausgleich.

In Ausnahmefällen kann eine einseitige Anbindung günstiger sein, wenn

- keine Potenzialausgleichsleitung verlegt ist bzw. keine Potenzialausgleichsleitung verlegt werden kann.
- ein Folienschirm verwendet wird.

Bei der Abschirmung müssen ferner folgende Punkte beachtet werden:

- Verwenden Sie Kabelschellen aus Metall, die die Abschirmung großflächig umschließen.
  Legen Sie den Kabelschirm direkt nach Eintritt in den Schaltschrank auf die Potenzialausgleichsschiene.
- Führen Sie Schutzerdungsanschlüsse sternförmig zu einem gemeinsamen Punkt.
- Verwenden Sie für die Erdung möglichst große Leitungsquerschnitte.

#### Zusätzlicher Erdungsanschluss

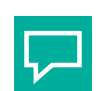

#### Тірр

Führen Sie eine Erdung mit einer möglichst kurzen Erdungsleitung an den nächstgelegenen Erdungsanschluss.

| Bestellbezeichnung | Beschreibung                            |
|--------------------|-----------------------------------------|
| PCV-SC12           | Clip zur Befestigung eines zusätzlichen |
| PCV-SC12A          | Erdungsanschlusses.                     |

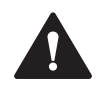

#### Vorsicht!

Beschädigung des Geräts

Anschließen von Wechselspannung oder zu hoher Versorgungsspannung kann das Gerät beschädigen oder die Gerätefunktion stören.

Falscher elektrischer Anschluss durch Verpolung kann das Gerät beschädigen oder die Gerätefunktion stören.

Gerät an Gleichspannung (DC) anschließen. Stellen Sie sicher, dass die Höhe der Versorgungsspannung im spezifizierten Bereich des Geräts liegt. Stellen Sie sicher, dass die Anschlussdrähte der verwendeten Kabeldose richtig angeschlossen sind.

## 3.4 Anschluss PROFINET

Der Anschluss des Lesekopfes PGV... an PROFINET erfolgt über zwei 4-polige D-kodierte Gerätebuchsen M12 x 1 **Profinet 1** und **Profinet 2** an der Gehäuseseite.

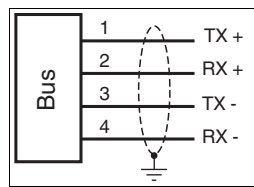

Abbildung 3.25

Steckerbelegung

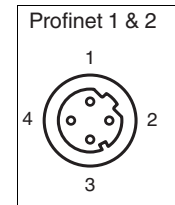

Abbildung 3.26 Für passende PROFINET-Kabel .siehe Kapitel 2.3

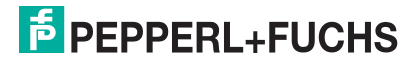

## 4 Inbetriebnahme

#### 4.1 Richtungsentscheidung

Je nach Parametrisierung hat der Lesekopf mehrere Möglichkeiten, Farbbändern und DataMatrix-Codebändern zu folgen. Je nach Einganssignal folgt der Lesekopf der rechten, der linken oder der besseren Spur.

Damit der Lesekopf nach dem Einschalten keine Fehlermeldung ausgibt, muss eine Richtungsentscheidung vorgegeben werden. Sie können die Richtungsentscheidung über die Eingänge INPUT\_SELECTION\_DIR\_RIGHT (IN2 / DIR\_RIGHT) und INPUT\_SELECTION\_DIR\_LEFT (IN1 / DIR\_LEFT) oder über das Protokoll steuern. Siehe Kapitel 3.3.

#### Richtungsentscheidung über Eingangssignal

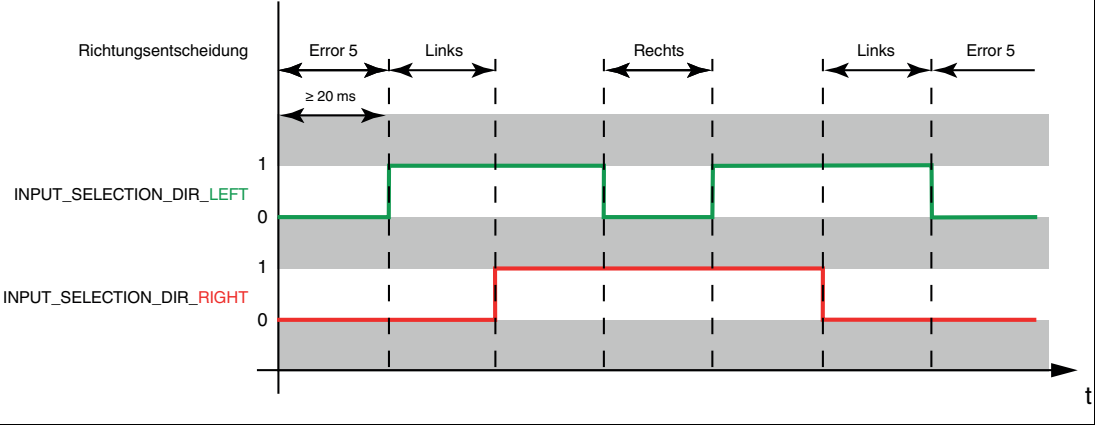

#### Abbildung 4.1

| Eingang 2<br>INPUT_SELECTION_DIR<br>LEFT | Eingang 1<br>INPUT_SELECTION<br>DIR_RIGHT | Richtungsentscheidung                                                                                                    |
|------------------------------------------|-------------------------------------------|----------------------------------------------------------------------------------------------------|
| 0                                        | 0                                         | Keine Spur gewählt<br>Fehlercode 5                                                                                                    |
| 0                                        | 1                                         | Rechter Spur folgen                                                                                                    |
| 1                                        | 0                                         | Linker Spur folgen                                                                                                    |
| 1                                        | 1                                         | Farbband: Qualitativ besserer Spur<br>folgen<br>Data-Matrix-Codeband: Spur mit<br>weiterführender Positionsinformatio-<br>nen folgen<br>DataMatrix-Tag: keine Bedeutung |

Tabelle 4.1

**Hinweis!** 

#### **Richtungsentscheidung über Protokoll**

Steuerung der Richtung über das Protokoll. Siehe Kapitel 5.1.5.2

Bei einer Richtungsentscheidung über das Protokoll muss in den globalen Primärdaten der Subindex 12 "Input Source Selection" auf Software geschaltet werden.

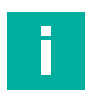

Falls eine Richtungsentscheidung über ein Protokoll an den Lesekopf gesendet wird, werden die Eingangssignale vom Hardware-Eingang bis zu einem Reset des Lesekopfs ignoriert.

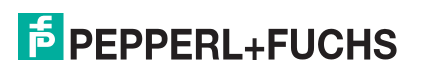

#### **Qualitativ besserer Spur folgen**

Sie können den Lesekopf so parametrieren, dass er der qualitativ besseren Farbspur folgt.

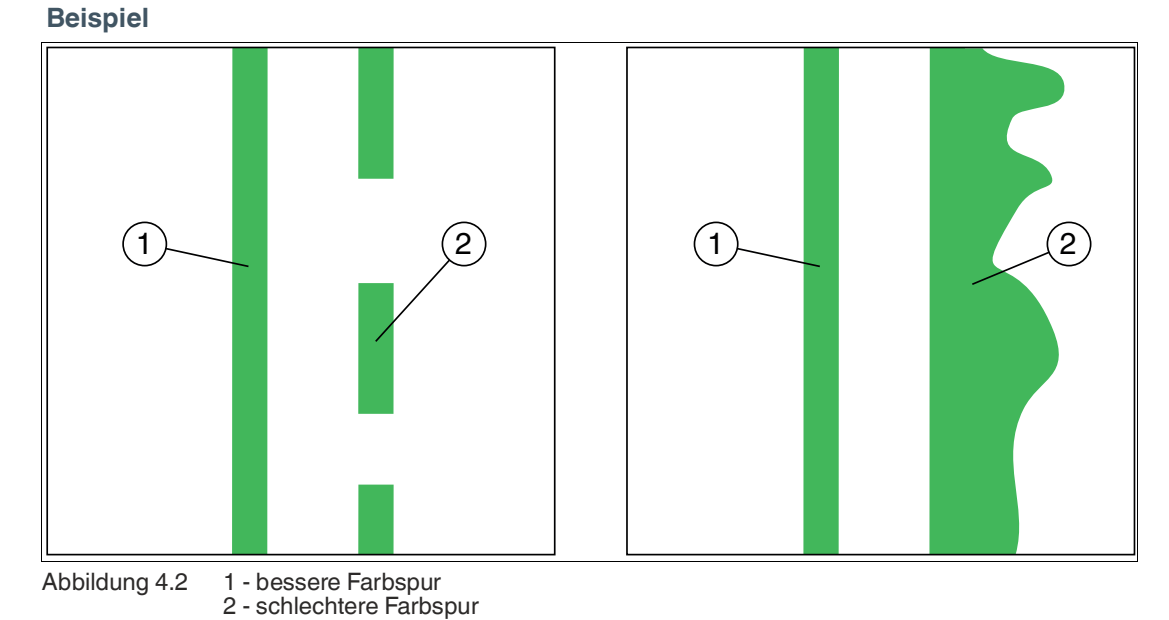

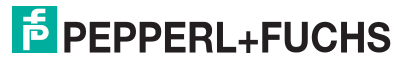

#### Spur mit weiterführender Positionsinformationen folgen

Sie können den Lesekopf so parametrieren, dass er dem Data-Matrix-Codeband folgt, das die aktuelle Positionsinformation weiterführt.

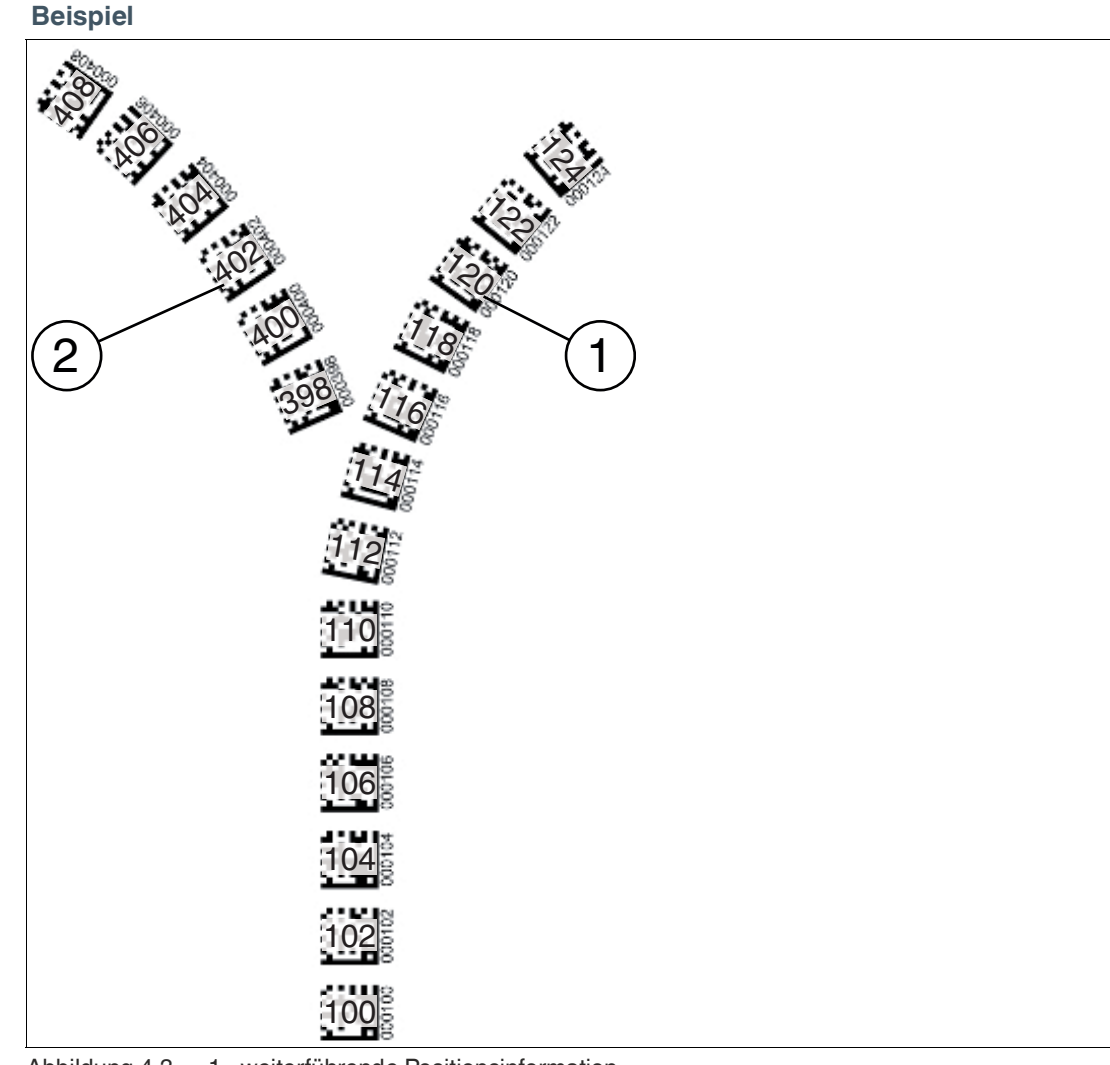

Abbildung 4.3 1 - weiterführende Positionsinformation 2 - neue Positionsinformation

## 4.2 **Projektierung mittels Gerätebeschreibung**

Ein Feldgerät wird wie bei PROFIBUS DP über eine Gerätebeschreibung in das Projektierungswerkzeug eingebunden. Die Eigenschaften des Feldgerätes werden in der GSD-Datei beschrieben. Die GSD-Datei enthält die Daten des Feldgerätes (technische Merkmale und Informationen zur Kommunikation) die Sie benötigen, um das Gerät in einem PROFINET-Netzwerk zu betreiben.

Die GSD-Datei importieren Sie in ein Projektierungswerkzeug. Den einzelnen Kanälen der Feldgeräte werden Peripherie-Adressen zugeordnet. Die Peripherie-Eingangsadressen enthalten die empfangenen Daten. Das Anwenderprogramm wertet diese aus und verarbeitet sie. Das Anwenderprogramm bildet die Peripherie-Ausgangswerte und gibt sie an die Auswerteeinheit.

Wenn die Projektierung abgeschlossen ist, erhält der IO-Controller die Projektier- und Konfigurationsdaten. Die Feldgeräte werden automatisch vom IO-Controller parametriert und konfiguriert.

#### **GSD-Datei herunterladen**

Sie finden die passende GSD-Datei auf der Produktdetailseite des Geräts im Bereich **Software**.

Um auf die Produktdetailseite des Geräts zu gelangen, rufen Sie http://www.pepperl-fuchs.com auf und geben Sie z. B. die Produktbezeichnung oder Artikelnummer in die Suchfunktion ein.

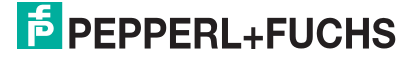

## 5 Betrieb und Kommunikation

## 5.1 Kommunikation über PROFINET

#### 5.1.1 Allgemeines zur Kommunikation über PROFINET

PROFINET ist ein offener Standard für die industrielle Automatisierung, der auf Industrial Ethernet beruht. PROFINET integriert die Informationstechnologie mit den etablierten Standards wie TCP/IP und XML in die Automatisierungstechnik.

Innerhalb von PROFINET ist PROFINET IO das Kommunikationskonzept für den Aufbau dezentraler Applikationen. Das heißt, dezentrale Feldgeräte werden durch PROFINET IO eingebunden. Dabei wird die gewohnte IO-Sicht von PROFIBUS DP verwendet, bei der die Nutzdaten der Feldgeräte zyklisch in das Prozessabbild der Steuerung übertragen werden. PROFINET IO beschreibt ein Gerätemodell, das sich an den Grundzügen von PROFIBUS DP orientiert und aus Steckplätzen (Slots) und Kanälen besteht. Die Eigenschaften der Feldgeräte sind durch eine Generic Station Description Markup Language (GSDML) auf XML-Basis beschrieben. Das Engineering von PROFINET IO erfolgt genauso, wie es Systemintegratoren von PROFIBUS DP seit langem gewohnt sind. Dabei werden die dezentralen Feldgeräte in der Projektierung einer Steuerung zugeordnet.

PROFINET IO unterscheidet die folgenden 3 Gerätetypen:

- IO-Controller: Steuerung, in der das Automatisierungsprogramm abläuft.
- IO-Device: Dezentral zugeordnetes Feldgerät, das einem IO-Controller zugeordnet ist.
- IO-Supervisor: Programmiergerät/PC mit Inbetriebnahme- und Diagnosefunktionen.

#### 5.1.2 **PROFINET I/O-Schnittstelle**

Die PGV\*-F200-B17-V1D-Leseköpfe stellen ein PROFINET I/O-Device dar, das im Betrieb zyklisch mit dem zugeordneten PROFINET I/O-Controller kommuniziert.

Die PROFINET-Schnittstelle der PGV\*-F200-B17-V1D-Leseköpfe unterstützt:

- eine Übertragungsrate von 100 Mbit/s
- die Real-Time-Kategorie RT
- den Funktionsumfang gemäß Conformance Class B
- die Identifikation & Maintenance-Funktionen (I&M) IM0 IM4

#### 5.1.2.1 Identification & Maintenance (I&M) Daten

Identification&Maintenance-Daten (I&M-Daten) sind in einem Gerät gespeicherte Informationen. Die I&M-Daten identifizieren ein Gerät innerhalb einer Anlage eindeutig. Dabei enthalten die Identification-Daten (I-Daten) die Informationen zum Gerät, z. B. Artikelnummer und Gerätebezeichnung. Identification-Daten können nicht geändert werden.

Maintenance-Daten (M-Daten) enthalten Informationen zum Gerät in der Anlage, z. B. Einbauort und Einbaudatum. Maintenance-Daten werden beim Einbau initial in das Gerät gespeichert. Maintenance-Daten können geändert werden.

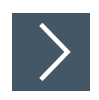

## I&M-Daten aufrufen und bearbeiten

Mit der Software Step7 von Siemens können Sie die I&M-Daten anzeigen und ändern.

- 1. Öffnen Sie dazu die Hardwarekonfiguration **HW Konfig** und rufen dort das Menü "Zielsystem" auf.
- 2. Öffnen Sie eine der folgenden Funktionen:
  - "Baugruppen-Identifikation laden"
  - "Baugruppen-Identifikation laden in PG"

| Ba | ugruppen-Identifikatior     | ı laden             |                             | ×      |
|----|-----------------------------|---------------------|-----------------------------|--------|
|    | <u>A</u> nlagenkennzeichen: | offline<br>Anlage 1 | berück-<br>sichtigen ONLINE | A y    |
|    | <u>O</u> rtskennzeichen:    | West                | ★ >> □>> West               | *<br>* |
|    | <u>E</u> inbaudatum:        | 31.08.2011          | ⇒ >> □ >> 31.08.2011        |        |
|    | Zusatzinformation:          | Montage 2           | Montage 2                   | 4      |
|    |                             |                     |                             |        |
| [  | OK                          |                     | Abbrechen                   | Hilfe  |

Abbildung 5.1

- 3. Lesen bzw. bearbeiten Sie je nach Erfordernis die folgenden I&M-Daten:
  - I&M-Daten 1: Anlagenkennzeichen, Ortskennzeichen
  - I&M-Daten 2: Einbaudatum
  - I&M-Daten 3: Zusatzinformationen

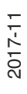

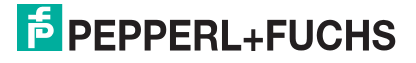

#### 5.1.3 Projektierung mittels Gerätebeschreibung

Ein Feldgerät wird wie bei PROFIBUS DP über eine Gerätebeschreibung in das Projektierungswerkzeug eingebunden. Die Eigenschaften des Feldgerätes werden in der GSD-Datei beschrieben. Die GSD-Datei enthält die Daten des Feldgerätes (technische Merkmale und Informationen zur Kommunikation) die Sie benötigen, um das Gerät in einem PROFINET-Netzwerk zu betreiben.

Die GSD-Datei importieren Sie in ein Projektierungswerkzeug. Den einzelnen Kanälen der Feldgeräte werden Peripherie-Adressen zugeordnet. Die Peripherie-Eingangsadressen enthalten die empfangenen Daten. Das Anwenderprogramm wertet diese aus und verarbeitet sie. Das Anwenderprogramm bildet die Peripherie-Ausgangswerte und gibt sie an die Auswerteeinheit.

Wenn die Projektierung abgeschlossen ist, erhält der IO-Controller die Projektier- und Konfigurationsdaten. Die Feldgeräte werden automatisch vom IO-Controller parametriert und konfiguriert.

#### **GSD-Datei herunterladen**

Sie finden die passende GSD-Datei auf der Produktdetailseite des Geräts im Bereich **Software**.

Um auf die Produktdetailseite des Geräts zu gelangen, rufen Sie http://www.pepperl-fuchs.com auf und geben Sie z. B. die Produktbezeichnung oder Artikelnummer in die Suchfunktion ein.

#### 5.1.4 PROFINET-Adresse und Identifizierung eines Geräts

Jedes PROFINET IO-Gerät verfügt über eine eindeutige Geräteidentifizierung. Diese Geräteidentifizierung setzt sich zusammen aus:

- einer eigenen MAC-Adresse. Diese MAC-Adresse ist auf der Rückseite des Geräts aufgedruckt.
- einem Gerätenamen. Im Auslieferungszustand lautet der Gerätename pgv-f200.
- einer IP-Adresse. Im Auslieferungszustand lautet die IP-Adresse 192.168.2.2.

#### 5.1.5 PROFINET Module

1 Wort = 16 Bit-Wert

1 Byte = 8 Bit-Wert

#### 5.1.5.1 Module mit Antworttelegramm

Mit den folgenden Modulen können Sie Daten des Lesekopfs über PROFINET abrufen.

#### Modul 1

| Bit Nr. | Inhalt                        |
|---------|-------------------------------|
| 0 15    | Status <sup>1</sup>           |
| 16 47   | Positionsdaten Y <sup>2</sup> |
| 48 63   | Winkeldaten <sup>3</sup>      |

1. siehe "Status"

2. siehe "Positionsdaten Y"

3. siehe "Winkeldaten"

#### Modul 2

| Bit Nr. | Inhalt                        |
|---------|-------------------------------|
| 0 15    | Status <sup>1</sup>           |
| 16 47   | Positionsdaten Y <sup>2</sup> |
| 48 63   | Winkeldaten <sup>3</sup>      |
| 64 95   | Positionsdaten X <sup>4</sup> |
| 96 111  | Positionsdaten Z <sup>5</sup> |

1. siehe "Status"

2. siehe "Positionsdaten Y"

3. siehe "Winkeldaten"

4. siehe "Positionsdaten X"

5. siehe "Positionsdaten Z"

#### Modul 3

| Bit Nr. | Inhait                                      |
|---------|---------------------------------------------|
| 0 15    | Status <sup>1</sup>                         |
| 16 23   | Status Data-Matrix-Controlcode <sup>2</sup> |
| 24 39   | Nummer Data-Matrix-Controlcode <sup>3</sup> |

1. siehe "Status"

2. siehe "Staus Data-Matrix-Controlcode"

3. siehe "Nummer Data-Matrix-Controlcode"

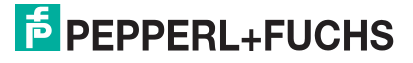

#### Modul 4

| Bit Nr. | Inhalt                        |
|---------|-------------------------------|
| 0 15    | Status <sup>1</sup>           |
| 16 47   | Positionsdaten Y <sup>2</sup> |
| 48 63   | Winkeldaten <sup>3</sup>      |
| 64 95   | Positionsdaten X <sup>4</sup> |
| 96 127  | Nummer Data-Matrix-Tag        |

1. siehe "Status"

2. siehe "Positionsdaten Y"

3. siehe "Winkeldaten"

4. siehe "Positionsdaten X"

#### Modul 5

| Bit Nr. | Inhalt                       |
|---------|------------------------------|
| 0 15    | Status <sup>1</sup>          |
| 16 31   | Warning Bitmask <sup>2</sup> |
| 32 47   | Error Nr. <sup>3</sup>       |

1. siehe "Status"

2. siehe "Warnung"

3. siehe "Fehlercodes"

#### **Status**

| Größe  | Тур           | Inhalt        |
|--------|---------------|---------------|
| 1 Wort | Eingangsdaten | 16 Bit Status |

#### Antwort

|         | Inhalt           |                                          |
|---------|------------------|------------------------------------------|
| Bit Nr. | Byte 1<br>Status | Funktion                                 |
| 0       | ERR              | Fehlermeldung, siehe Fehlercodes         |
| 1       | NP               | keine absolute X-Position                |
| 2       | WRN              | Warnungen vorhanden, siehe Modul Warnung |
| 3       | CC               | Controlcode erkannt                      |
| 4       |                  | reserviert                               |
| 5       | FR               | Rechter Spur folgen                      |
| 6       | FL               | Linker Spur folgen                       |
| 7       | NL               | Keine Farbspur erkannt                   |
| 8       | RP               | Relative Position                        |
| 9       | LC               | Bitfeld LSB, Anzahl erkannter Spuren     |
| 10      | LC               | Bitfeld MSB, Anzahl erkannter Spuren     |
| 11      | TA               | Data-Matrix-Tag vorhanden                |
| 12 15   | -                | reserviert                               |

#### Fehlercodes

| Fehlercode | Beschreibung                                                                                         | Priorität |
|------------|----------------------------------------------------------------------------------------------------|-----------|
| 2          | keine eindeutige Position ermittelbar, z.B. durch zu große<br>Codeunterschiede, falscher Codeabstand | 4         |
| 5          | keine Richtungsentscheidung vorhanden                                                                | 2         |
| > 1000     | Interner Fehler                                                                                      | 1         |

#### **Status Data-Matrix-Controlcode**

|         | Inhalt            |
|---------|-------------------|
| Bit Nr. | Byte 1<br>X-Daten |
| 0       | SO                |
| 1       | S1                |
| 2       | 00                |
| 3       | O1                |

Die Orientierung O beschreibt die Orientierung des Data-Matrix-Controlcodes im Lesefenster. Die Position S beschreibt die Position eines Data-Matrix-Controlcodes in Bezug zum Data-Matrix-Codeband.

| 01 | 00 | Beschreibung                                                                                                   |
|----|----|----------------------------------------------------------------------------------------------------|
| 0  | 0  | Der Controlcode besitzt die Orientierung des aufsteigenden Codebands                                           |
| 0  | 1  | Der Controlcode ist um 90° im Uhrzeigersinn gedreht in Bezug auf die Orientierung des aufsteigenden Codebands  |
| 1  | 0  | Der Controlcode ist um 180° im Uhrzeigersinn gedreht in Bezug auf die Orientierung des aufsteigenden Codebands |
| 1  | 1  | Der Controlcode ist um 270° im Uhrzeigersinn gedreht in Bezug auf die Orientierung des aufsteigenden Codebands |

| S1 | S0 | Beschreibung                                                                               |
|----|----|--------------------------------------------------------------------------------------------|
| 0  | 0  | Kein Controlcode gefunden                                                                  |
| 0  | 1  | Der Controlcode befindet sich rechts des DataMatrix-Codebands<br>bzw. rechts des Farbbands |
| 1  | 0  | Der Controlcode befindet sich links des DataMatrix-Codebands<br>bzw. links des Farbbands   |
| 1  | 1  | Der Controlcode ist nicht lesbar                                                           |

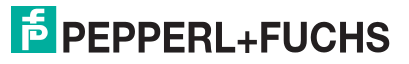

#### Nummer Data-Matrix-Controlcode

| Größe             | Тур           | Inhalt                      |
|-------------------|---------------|-----------------------------|
| 1 Wort konsistent | Eingangsdaten | 16 Bit Z-Daten<br>MSB first |

|         | Inhalt            |
|---------|-------------------|
| Bit Nr. | Wort 1<br>Z-Daten |
| 0       | NCC01             |
| 1       | NCC02             |
| 2       | NCC03             |
| 3       | NCC04             |
| 4       | NCC05             |
| 5       | NCC06             |
| 6       | NCC07             |
| 7       | NCC08             |
| 8       | NCC09             |
| 9       | NCC10             |
| 10      | NCC11             |
| 11      | NCC12             |
| 12      | NCC13             |
| 13      | NCC14             |
| 14      | NCC15             |
| 15      | NCC16             |

## **Positionsdaten X**

| Größe                    | Тур           | Inhalt                                                                                              |
|--------------------------|---------------|----------------------------------------------------------------------------------------------------|
| 2 Wörter konsi-<br>stent | Eingangsdaten | 32 Bit X-Daten<br>MSB first<br>Auflösung: 0,1 mm, 1 mm, 10 mm, binär codiert in<br>Zweierkomplement |

|         | Inhalt            |                   |
|---------|-------------------|-------------------|
| Bit Nr. | Wort 1<br>X-Daten | Wort 2<br>X-Daten |
| 0       | XP16              | XP00              |
| 1       | XP17              | XP01              |
| 2       | XP18              | XP02              |
| 3       | XP19              | XP03              |
| 4       | XP20              | XP04              |
| 5       | XP21              | XP05              |
| 6       | XP22              | XP06              |
| 7       | XP23              | XP07              |
| 8       | XP24              | XP08              |
| 9       | XP25              | XP09              |
| 10      | XP26              | XP10              |
| 11      | XP27              | XP11              |
| 12      | XP28              | XP12              |
| 13      | XP29              | XP13              |
| 14      | XP30              | XP14              |
| 15      | XP31              | XP15              |

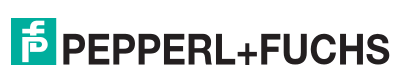

## **Positionsdaten Y**

| Größe                    | Тур           | Inhalt                                                                                              |
|--------------------------|---------------|----------------------------------------------------------------------------------------------------|
| 2 Wörter konsi-<br>stent | Eingangsdaten | 32 Bit Y-Daten<br>MSB first<br>Auflösung: 0,1 mm, 1 mm, 10 mm, binär codiert in<br>Zweierkomplement |

|         | Inhalt            |                   |
|---------|-------------------|-------------------|
| Bit Nr. | Wort 1<br>Y-Daten | Wort 2<br>Y-Daten |
| 0       | YP16              | YP00              |
| 1       | YP17              | YP01              |
| 2       | YP18              | YP02              |
| 3       | YP19              | YP03              |
| 4       | YP20              | YP04              |
| 5       | YP21              | YP05              |
| 6       | YP22              | YP06              |
| 7       | YP23              | YP07              |
| 8       | YP24              | YP08              |
| 9       | YP25              | YP09              |
| 10      | YP26              | YP10              |
| 11      | YP27              | YP11              |
| 12      | YP28              | YP12              |
| 13      | YP29              | YP13              |
| 14      | YP30              | YP14              |
| 15      | YP31              | YP15              |

## **Positionsdaten Z**

| Größe             | Тур           | Inhalt                                         |
|-------------------|---------------|------------------------------------------------|
| 1 Wort konsistent | Eingangsdaten | 16 Bit Z-Daten<br>MSB first<br>Auflösung: 1 mm |

|         | Inhalt            |
|---------|-------------------|
| Bit Nr. | Wort 1<br>Z-Daten |
| 0       | ZP01              |
| 1       | ZP02              |
| 2       | ZP03              |
| 3       | ZP04              |
| 4       | ZP05              |
| 5       | ZP06              |
| 6       | ZP07              |
| 7       | ZP08              |
| 8       | ZP09              |
| 9       | ZP10              |
| 10      | ZP11              |
| 11      | ZP12              |
| 12      | ZP13              |
| 13      | ZP14              |
| 14      | ZP15              |
| 15      | ZP16              |

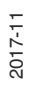

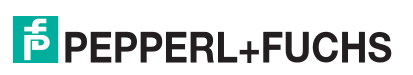

#### Winkeldaten

| Größe             | Тур           | Inhalt                                           |
|-------------------|---------------|--------------------------------------------------|
| 1 Wort konsistent | Eingangsdaten | 16 Bit Winkeldaten<br>MSB first<br>Auflösung: 1° |

|         | Inhalt                |
|---------|-----------------------|
| Bit Nr. | Wort 1<br>Winkeldaten |
| 0       | ANG01                 |
| 1       | ANG02                 |
| 2       | ANG03                 |
| 3       | ANG04                 |
| 4       | ANG05                 |
| 5       | ANG06                 |
| 6       | ANG07                 |
| 7       | ANG08                 |
| 8       | ANG09                 |
| 9       | ANG10                 |
| 10      | ANG11                 |
| 11      | ANG12                 |
| 12      | ANG13                 |
| 13      | ANG14                 |
| 14      | ANG15                 |
| 15      | ANG16                 |

#### Warnung

| Größe             | Тур           | Inhalt                                 |
|-------------------|---------------|----------------------------------------|
| 1 Wort konsistent | Eingangsdaten | letzte Warnungen<br>letzte Warning-Nr. |

Antwort

|         | Inhalt                        |
|---------|-------------------------------|
| Bit Nr. | Wort 1<br>Letzte Warning-Data |
| 0       | WRN01                         |
| 1       | WRN02                         |
| 2       | WRN03                         |
| 3       | WRN04                         |
| 4       | WRN05                         |
| 5       | WRN06                         |
| 6       | WRN07                         |
| 7       | WRN08                         |
| 8       | WRN09                         |
| 9       | WRN10                         |
| 10      | WRN11                         |
| 11      | WRN12                         |
| 12      | WRN13                         |
| 13      | WRN14                         |
| 14      | WRN15                         |
| 15      | WRN16                         |

#### Warnungsdatensatz

|         | Inhalt |                                                        |
|---------|--------|--------------------------------------------------------|
| Bit Nr. | Wort 1 | Beschreibung                                           |
| 0       | WRN01  | Es wurde ein Code mit einem nicht PGV Inhalt gefunden. |
| 1       | WRN02  | Lesekopf zu nah am Codeband                            |
| 2       | WRN03  | Lesekopf zu weit vom Codeband entfernt                 |
| 3       | WRN04  | Y-Position zu groß. Der Sensor steht kurz vor OUT      |
| 4       | WRN05  | Y-Position zu klein Der Sensor steht kurz vor OUT      |
| 5       | WRN06  | Lesekopf relativ zum Codeband verdreht/verkippt        |
| 6       | WRN07  | Niedriger Kontrast des Codes                           |
| 7       | WRN08  | Reparaturband detektiert                               |
| 8       | WRN09  | Temperatur zu hoch                                     |
| 9       | WRN10  | reserviert                                             |
| 10      | WRN11  | reserviert                                             |
| 11      | WRN12  | reserviert                                             |
| 12      | WRN13  | reserviert                                             |
| 13      | WRN14  | reserviert                                             |
| 14      | WRN15  | reserviert                                             |

|                                                                                               | Inhalt |              |  |  |  |
|-----------------------------------------------------------------------------------------------|--------|--------------|--|--|--|
| Bit Nr.                                                                                       | Wort 1 | Beschreibung |  |  |  |
| 15                                                                                            | WRN16  | reserviert   |  |  |  |
| Tabelle 5.1Wenn keine Warnungen vorliegen, sind alle Bits im Warnungsdatensatz auf 0 gesetzt. |        |              |  |  |  |

5.1.5.2 Module mit Eingangsdaten

Mit den folgenden Modulen können Sie Daten über PROFINET an den Lesekopf schicken.

#### Modul 6

| Bit Nr. | Inhalt                         |
|---------|--------------------------------|
| 0 15    | Steuerinformation <sup>1</sup> |

1. siehe "Steuerinformation"

#### Steuerinformation

| Größe             | Тур           | Inhalt              |
|-------------------|---------------|---------------------|
| 1 Wort konsistent | Ausgangsdaten | Steuerinformationen |

|         | Inhalt                      |  |  |  |
|---------|-----------------------------|--|--|--|
| Bit Nr. | Wort 1<br>Steuerinformation |  |  |  |
| 0       | Linker Spur folgen          |  |  |  |
| 1       | Rechter Spur folgen         |  |  |  |
| 2       | -                           |  |  |  |
| 3       | -                           |  |  |  |
| 4       | Beleuchtung ein/aus         |  |  |  |

#### 5.1.5.3 Globale Primärdaten

Mit den globalen Primärdaten parametrieren Sie den Lesekopf über PROFINET. Die globalen Primärdaten werden immer komplett an den Lesekopf übertragen.

| Sub-<br>index | Bezeichnung                               | Bezeichnung Funktion                                                 |                                        | Datentyp                          | Primärdaten                                                    |  |  |  |
|---------------|-------------------------------------------|----------------------------------------------------------------------|----------------------------------------|-----------------------------------|----------------------------------------------------------------|--|--|--|
| 0             | Anzahl folgen-<br>der Parameter           |                                                                      |                                        | unsigned8                         | 11                                                             |  |  |  |
| 1             | X-Resolution                              | Multiplikator<br>für die Länge<br>in Richtung<br>der<br>X-Koordinate | Auflösung                              | unsigned32                        | 0,1 mm<br><b>1 mm</b> <sup>1</sup><br>10 mm                    |  |  |  |
| 2             | Y-Resolution                              | Multiplikator<br>für die Länge<br>in Richtung<br>der<br>Y-Koordinate | Auflösung                              | unsigned32                        | 0,1 mm<br><b>1 mm</b><br>10 mm                                 |  |  |  |
| 3             | Angle-Resolu-<br>tion                     | Multiplikator<br>für die<br>Winkelaus-<br>gabe                       | Auflösung                              | signed32                          | -16384 - 16384<br><b>360 -&gt; 1</b> °                         |  |  |  |
| 4             | Horizontal Off-<br>set                    | Versatz in<br>Richtung der<br>X-Koordinate                           | Länge                                  | signed32                          | <b>0</b> – ±10 000 000 mm                                      |  |  |  |
| 5             | Vertical Offset                           | Versatz in<br>Richtung der<br>Y-Koordinate                           | Länge                                  | signed16                          | <b>0</b> – ±16 383 mm                                          |  |  |  |
| 6             | Angle Offset                              | Versatz der<br>Blickrichtung                                         | Winkel                                 | signed32                          | -16383 - <b>0</b> - 16383                                      |  |  |  |
| 7             | No Position<br>Value X                    | X-Wert, wenn<br>kein Code-<br>band sichtbar<br>ist                   | X-Daten bei<br>"No Position"           | Array of<br>unsigned8<br>Byte 0-3 | Last Valid Position<br>(0x00)<br><b>Specified Value (0x01)</b> |  |  |  |
|               | No Position<br>Specific<br>X-Position     | festgelegter<br>X-Wert                                               |                                        | Byte 4-7                          | <b>0</b> - 100 000 000                                         |  |  |  |
| 8             | No Position<br>Value Y                    | Y-Wert, wenn<br>kein Code-<br>band sichtbar<br>ist                   | Y-Daten bei<br>"No Position"           | Array of<br>unsigned8<br>Byte 0-3 | Last Valid Position<br>(0x00)<br><b>Specified Value (0x01)</b> |  |  |  |
|               | No Position<br>Specific<br>Y-Position     | festgelegter<br>Y-Wert                                               |                                        | Byte 4-7                          | <b>0</b> - 16 383                                              |  |  |  |
| 9             | No Position<br>Value Angle                | Winkelaus-<br>gabe, wenn<br>kein Farb-<br>band sichtbar<br>ist       | Winkel-Daten<br>bei "No Posi-<br>tion" | Array of<br>unsigned8<br>Byte 0-3 | Last Valid Position<br>(0x00)<br><b>Specified Value (0x01)</b> |  |  |  |
|               | No Position<br>Specific<br>Angle-Position | festgelegter<br>Winkel                                               |                                        | Byte 4-7                          | 0 - <b>65 535</b>                                              |  |  |  |
| 10            | Bandwidth                                 | Breite des<br>Farbbands                                              | Breite                                 | unsigned32                        | 10 mm - 40 mm<br><b>18 mm</b>                                  |  |  |  |

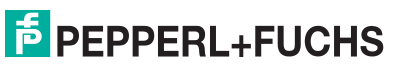

| Sub-<br>index | Bezeichnung                            | Funktion                                        | Parameter-<br>daten Datentyp |            | Primärdaten                                                                                    |  |  |
|---------------|----------------------------------------|-------------------------------------------------|------------------------------|------------|------------------------------------------------------------------------------------------------|--|--|
| 11            | Color                                  | Farbe des<br>Farbbands                          | Farbe                        | unsigned32 | 1 = Blau (RAL 5015)<br><b>2 = Grün</b> (RAL 6032)<br>4 = Rot (RAL 3001)<br>8 = Gelb (RAL 1021) |  |  |
| 12            | Input Source<br>Selection <sup>2</sup> | Auswahl der<br>Quelle der<br>Eingangs-<br>daten | Auswahl                      | unsigned32 | <b>0 = Hardware-Input</b><br>1 = Software                                                      |  |  |

1. Fett = Default-Werte

2. Wenn Sie die Eingänge über das Protokoll steuern möchten, müssen Sie diesen Parameter auf 1 = Software stellen.

#### 5.2 Betrieb mit Steuercodes

In zahlreichen Anwendungen eines Positioniersystems ist es erforderlich oder erwünscht, an bestimmten festen Positionen definierte Abläufe (= Event) zu starten. Dies bedeutet, dass die exakten Positionen über Codebänder zur Positionierung anstatt einfacher Farbbänder definiert werden müssen. Im Rahmen der Spurverfolgung ist es sinnvoll, Abzweigungen durch Steuercodes zu markieren, um der Steuerung die Richtungsentscheidung zu erleichtern.

Das Layout der Spur kann entsprechend der Anwendung angepasst werden. Ist eine genaue Positionierung des fahrerlosen Transportfahrzeugs FTF notwendig, wird anstatt des Farbbands ein Codeband zur Positionierung montiert. Soll an einer bestimmten Position ein Event gestartet werden oder eine Richtungsentscheidung getroffen werden, so wird ein Steuercode parallel zur eigentlichen Spur montiert.

In der Anlagensteuerung muss dann lediglich ein bestimmtes Event und der damit verknüpfte Ablauf programmiert werden. An welcher Position der entsprechende Steuercode neben das Farbband bzw. das Codeband zur Positionierung geklebt wird, kann bis zur endgültigen Inbetriebnahme der Anlage offen bleiben. Auch bei nachträglichen Änderungen im Layout einer Anlage kann einfach der entsprechende Steuercode an seine neue Position geklebt werden. Es fallen keinerlei Programmänderungen an.

Steuercodes sind kurze Codebänder mit einer Länge von einem Meter. Der Steuercode trägt eine kodierte Nummer. Es gibt Steuercodes mit Nummern von 001 bis 999.

Beim Einfahren in den Bereich eines Steuercodes setzt der Lesekopf in seinen Ausgangsdaten das Kontrollcode-Flag.

Der 1 Meter lange Steuercode kann gekürzt werden. Die Mindestlänge sollte jedoch 3 Codes (60 mm) betragen. Mit wachsender Fahrgeschwindigkeit des Lesekopfs ist eine größere Länge des Steuercodes notwendig. Bei der maximalen Verfahrgeschwindigkeit des Lesekopfs muss der Steuercode in seiner vollen Länge von 1 Meter neben das Farbband bzw. das Codeband zur Positionierung geklebt werden.

Die Mindestlänge eines Steuercodes kann in Abhängigkeit von der Fahrgeschwindigkeit und der Triggerperiode nach folgender Formel berechnet werden:

 $L_{Steuercode} = 60 \text{ mm} + V_{max} \text{ [m/s]} * T_{Trigger} \text{ [s] x 2}$ 

Die Triggerperiode beträgt 40 ms.

#### Beispiel

#### Berechnungsbeispiel

Die Mindestlänge des Steuercodes bei einer Geschwindigkeit von 3 m/s und einer Triggerperiode von 40 ms ist dann: L<sub>Eventmarker</sub> = 60 mm + 3 m/s \* 40 ms \* 2 = **300 mm** 

Erkennbar sind Steuercodes an der aufgedruckten Nummer, hier z. B. "Control 12".

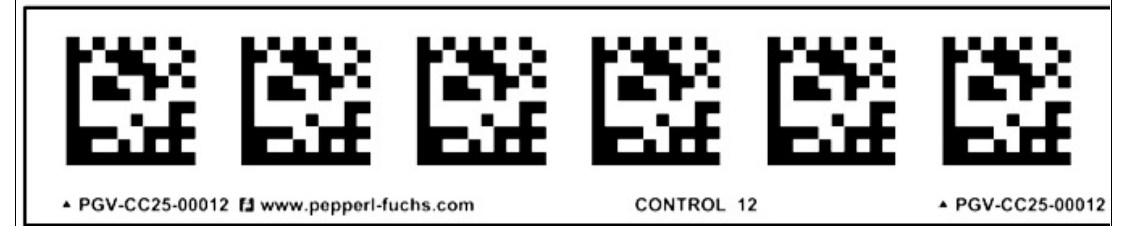

Abbildung 5.2 PGV-CC25-0012

Die Abbildung zeigt einen Ausschnitt aus dem Steuercode #12

Bestellinformationen zu Steuercodes finden Sie im Kapitel Zubehör.

## 5.3 Betrieb mit Reparaturband

Das Reparaturband ist ein kurzes Codeband mit einer Länge von einem Meter. Das Reparaturband dient zur Überbrückung defekter oder beschädigter Bereiche eines vorhandenen Codebands.

- 1. Schneiden Sie das Reparaturband in die benötigte Länge
- 2. Kleben Sie das Reparaturband über die defekte Stelle des vorhandenen Codebands

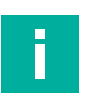

#### Hinweis!

Achten Sie beim Kleben eines Reparaturbands auf das Codeband darauf, dass das Reparaturband möglichst genau das Raster des Codebands fortsetzt.

Beim Einfahren in den Bereich eines Reparaturbands setzt der Lesekopf in seinen Ausgangsdaten das Reparaturband-Flag.

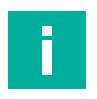

#### Hinweis!

Das Reparaturband arbeitet inkremental. Es addiert also einen Wert zur zuvor gelesenen Position auf dem Codeband. Startet der Lesekopf auf einem Reparaturband, so meldet der Lesekopf einen Fehler. Verfahren Sie den Lesekopf auf eine Stelle des Codebands außerhalb des Reparaturbands, um einen absoluten Wert auszulesen.

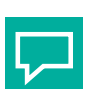

## Tipp

Im Reparaturfall steht Ihnen für eine kurzfristige Übergangslösung der **Codeband-Generator** auf www.pepperl-fuchs.com zur Verfügung. Dieser bietet Ihnen die Möglichkeit, Codeband-Segmente online zu erstellen und auszudrucken.

Geben Sie dazu den Anfangswert in Metern und die Codebandlänge des zu ersetzenden Teilstücks in Metern an. Sie erhalten eine ausdruckbare PDF-Datei mit dem gewünschten Segment des Codebands.

Nutzen Sie den Ausdruck nur als Notlösung. Die Haltbarkeit des Papierbands ist je nach Anwendung sehr begrenzt!

Bestellinformationen zum Reparaturband finden Sie im Kapitel Zubehör.

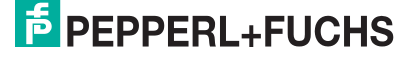

## 6 Anhang

## 6.1 ASCII-Tabelle

| hex | dez | ASCII | hex | dez | ASCII | hex | dez | ASCII | hex        | dez | ASCII |
|-----|-----|-------|-----|-----|-------|-----|-----|-------|------------|-----|-------|
| 00  | 0   | NUL   | 20  | 32  | Space | 40  | 64  | @     | 60         | 96  | 1     |
| 01  | 1   | SOH   | 21  | 33  | !     | 41  | 65  | А     | 61         | 97  | а     |
| 02  | 2   | STX   | 22  | 34  | п     | 42  | 66  | В     | 62         | 98  | b     |
| 03  | 3   | ETX   | 23  | 35  | #     | 43  | 67  | С     | 63         | 99  | С     |
| 04  | 4   | EOT   | 24  | 36  | \$    | 44  | 68  | D     | 64         | 100 | d     |
| 05  | 5   | ENQ   | 25  | 37  | %     | 45  | 69  | E     | 65         | 101 | е     |
| 06  | 6   | ACK   | 26  | 38  | &     | 46  | 70  | F     | 66         | 102 | f     |
| 07  | 7   | BEL   | 27  | 39  | I     | 47  | 71  | G     | 67         | 103 | g     |
| 08  | 8   | BS    | 28  | 40  | (     | 48  | 72  | Н     | 68         | 104 | h     |
| 09  | 9   | HT    | 29  | 41  | )     | 49  | 73  | Ι     | 69         | 105 | i     |
| 0A  | 10  | LF    | 2A  | 42  | *     | 4A  | 74  | J     | 6A         | 106 | j     |
| 0B  | 11  | VT    | 2B  | 43  | +     | 4B  | 75  | K     | 6B         | 107 | k     |
| 0C  | 12  | FF    | 2C  | 44  | ,     | 4C  | 76  | L     | 6C         | 108 | I     |
| 0D  | 13  | CR    | 2D  | 45  | -     | 4D  | 77  | М     | 6D         | 109 | m     |
| 0E  | 14  | SO    | 2E  | 46  | -     | 4E  | 78  | N     | 6E         | 110 | n     |
| 0F  | 15  | SI    | 2F  | 47  | /     | 4F  | 79  | 0     | 6F         | 111 | 0     |
| 10  | 16  | DLE   | 30  | 48  | 0     | 50  | 80  | Р     | 70         | 112 | р     |
| 11  | 17  | DC1   | 31  | 49  | 1     | 51  | 81  | Q     | 71         | 113 | q     |
| 12  | 18  | DC2   | 32  | 50  | 2     | 52  | 82  | R     | 72         | 114 | r     |
| 13  | 19  | DC3   | 33  | 51  | 3     | 53  | 83  | S     | 73         | 115 | S     |
| 14  | 20  | DC4   | 34  | 52  | 4     | 54  | 84  | Т     | 74         | 116 | t     |
| 15  | 21  | NAK   | 35  | 53  | 5     | 55  | 85  | U     | 75         | 117 | u     |
| 16  | 22  | SYN   | 36  | 54  | 6     | 56  | 86  | V     | 76         | 118 | v     |
| 17  | 23  | ETB   | 37  | 55  | 7     | 57  | 87  | W     | 77         | 119 | w     |
| 18  | 24  | CAN   | 38  | 56  | 8     | 58  | 88  | Х     | 78         | 120 | x     |
| 19  | 25  | EM    | 39  | 57  | 9     | 59  | 89  | Y     | 79         | 121 | У     |
| 1A  | 26  | SUB   | 3A  | 58  | :     | 5A  | 90  | Z     | 7 <b>A</b> | 122 | z     |
| 1B  | 27  | ESC   | 3B  | 59  | ;     | 5B  | 91  | [     | 7B         | 123 | {     |
| 1C  | 28  | FS    | 3C  | 60  | <     | 5C  | 92  | /     | 7C         | 124 | I     |
| 1D  | 29  | GS    | 3D  | 61  | =     | 5D  | 93  | ]     | 7D         | 125 | }     |
| 1E  | 30  | RS    | 3E  | 62  | >     | 5E  | 94  | ^     | 7E         | 126 | 2     |
| 1F  | 31  | US    | 3F  | 63  | ?     | 5F  | 95  | _     | 7F         | 127 | DEL   |

# Your automation, our passion.

## **Explosionsschutz**

- Eigensichere Barrieren
- Signaltrenner
- Feldbusinfrastruktur FieldConnex<sup>®</sup>
- Remote-I/O-Systeme
- Elektrisches Ex-Equipment
- Überdruckkapselungssysteme
- Bedien- und Beobachtungssysteme
- Mobile Computing und Kommunikation
- HART Interface Solutions
- Überspannungsschutz
- Wireless Solutions
- Füllstandsmesstechnik

## Industrielle Sensoren

- Näherungsschalter
- Optoelektronische Sensoren
- Bildverarbeitung
- Ultraschallsensoren
- Drehgeber
- Positioniersysteme
- Neigungs- und Beschleunigungssensoren
- Feldbusmodule
- AS-Interface
- Identifikationssysteme
- Anzeigen und Signalverarbeitung
- Connectivity

Pepperl+Fuchs Qualität Informieren Sie sich über unsere Qualitätspolitik:

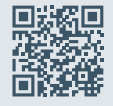

www.pepperl-fuchs.com/qualitaet

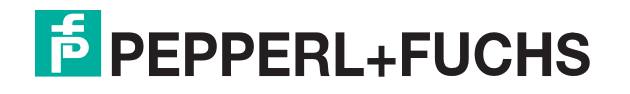

www.pepperl-fuchs.com © Pepperl+Fuchs · Änderungen vorbehalten / DOCT-5883B